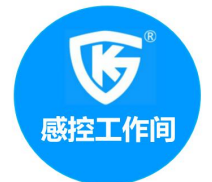

# QC 7大手法在医院感染中的运用(三)

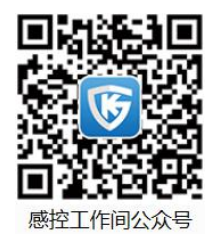

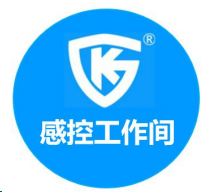

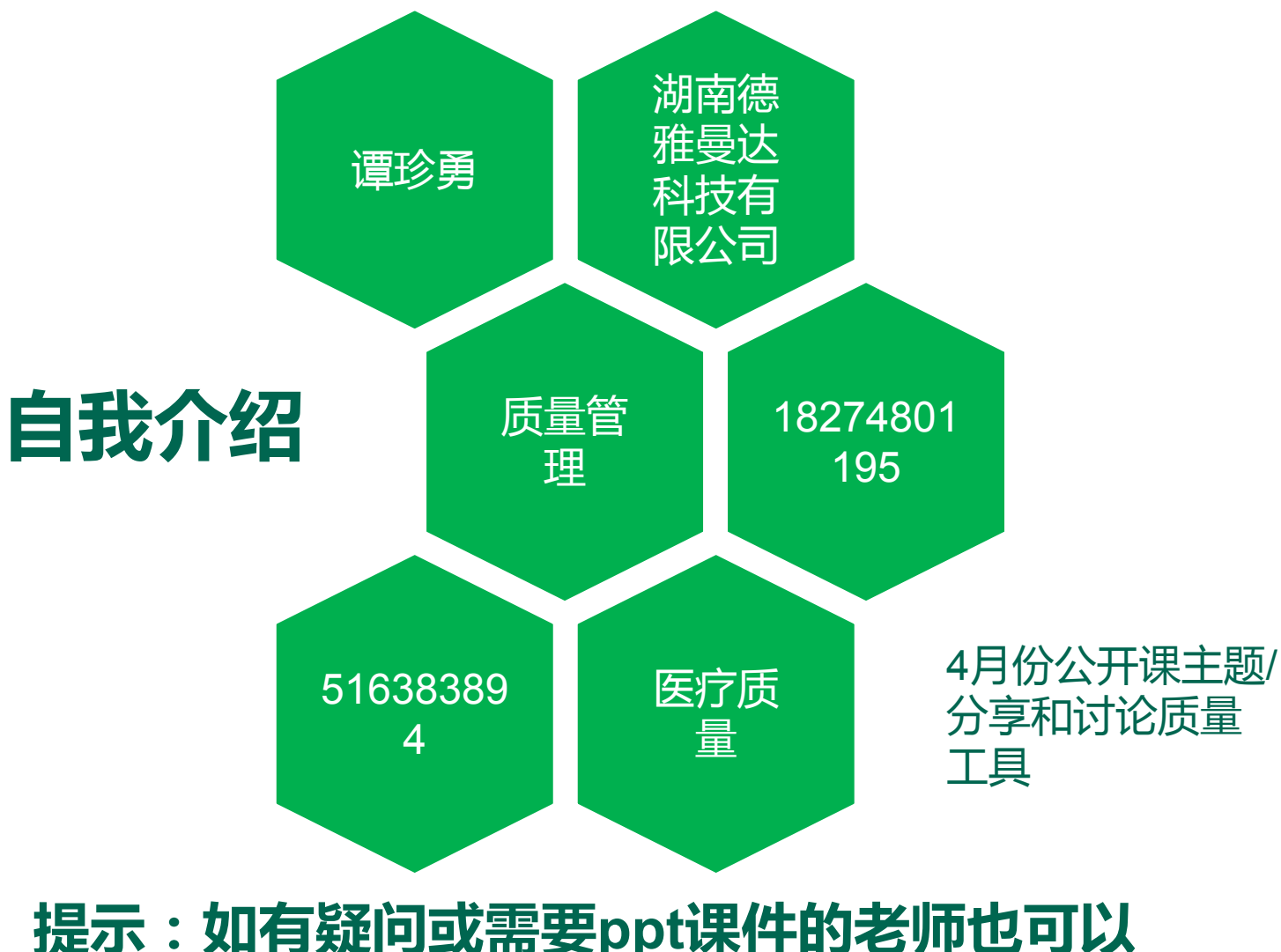

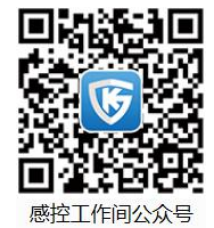

提示:如有疑问或需要ppt课件的老师也可以 发送邮件到我的工作邮箱tzy@gkgzj.com。

# 目 录

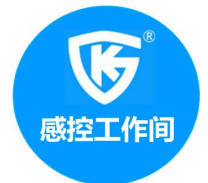

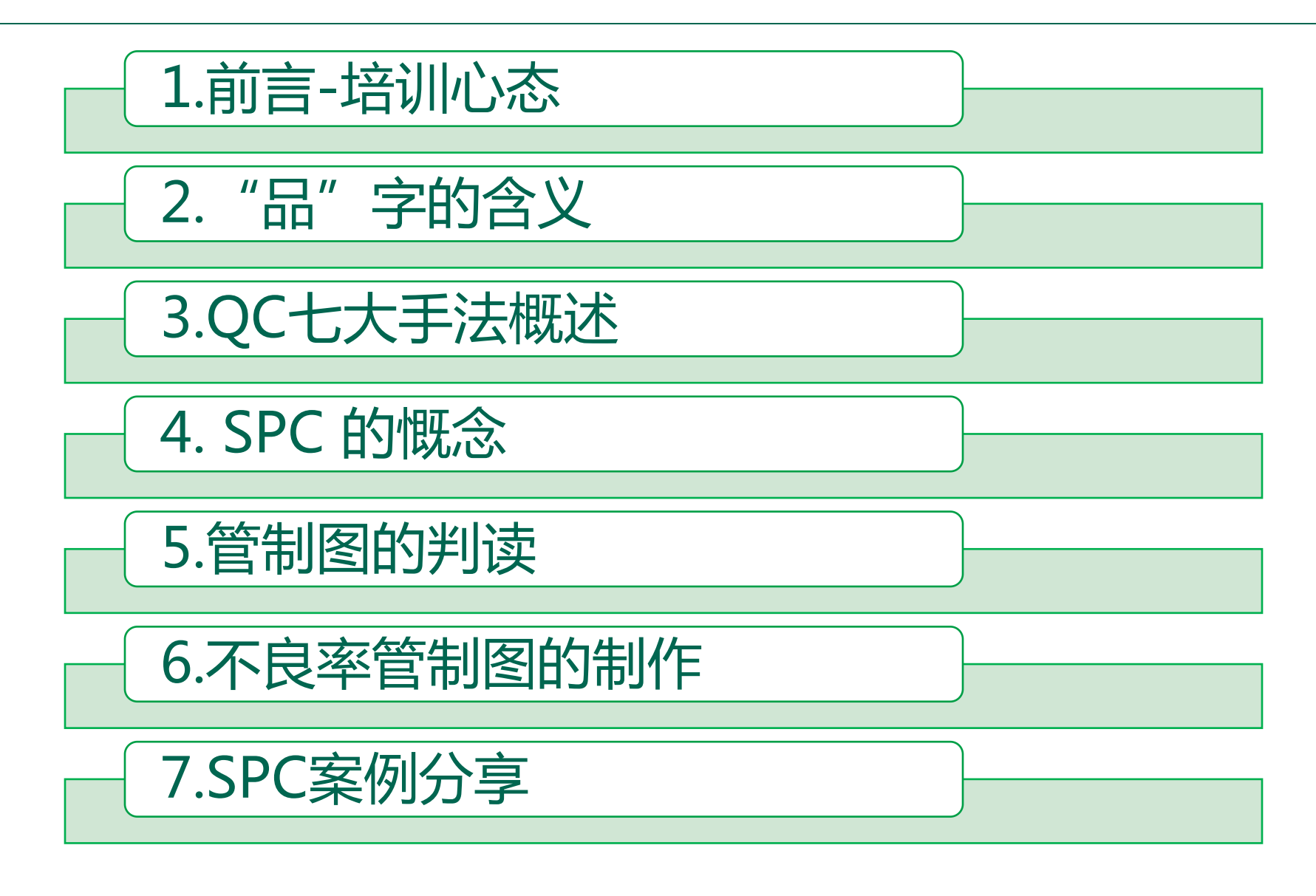

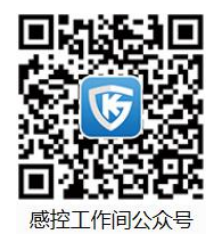

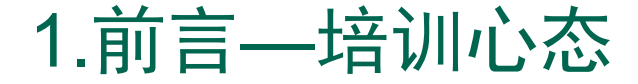

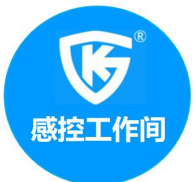

# 培训的时候希望大 家以**空杯的心态**投 入进来

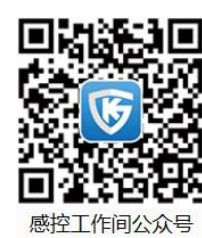

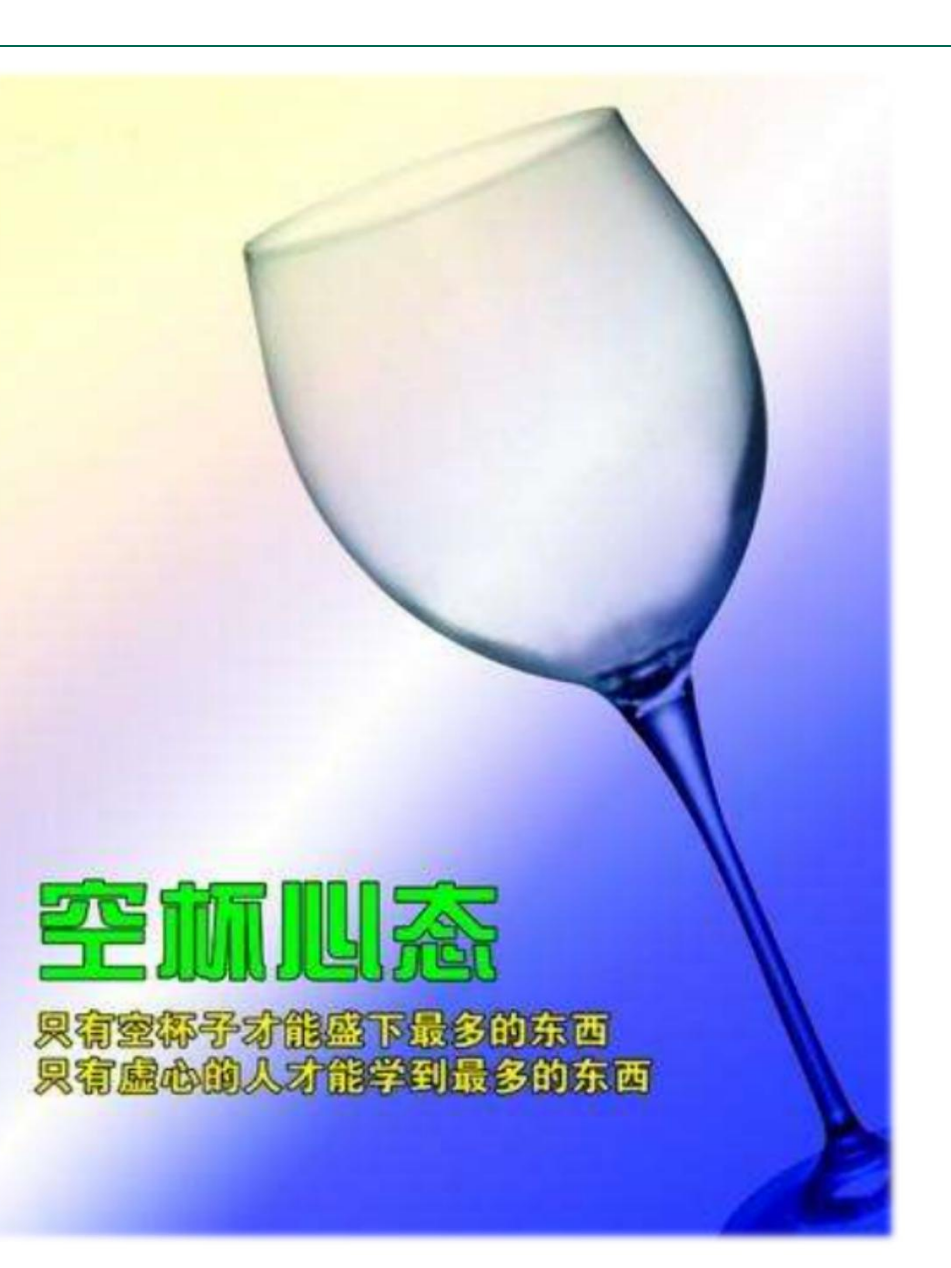

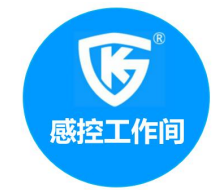

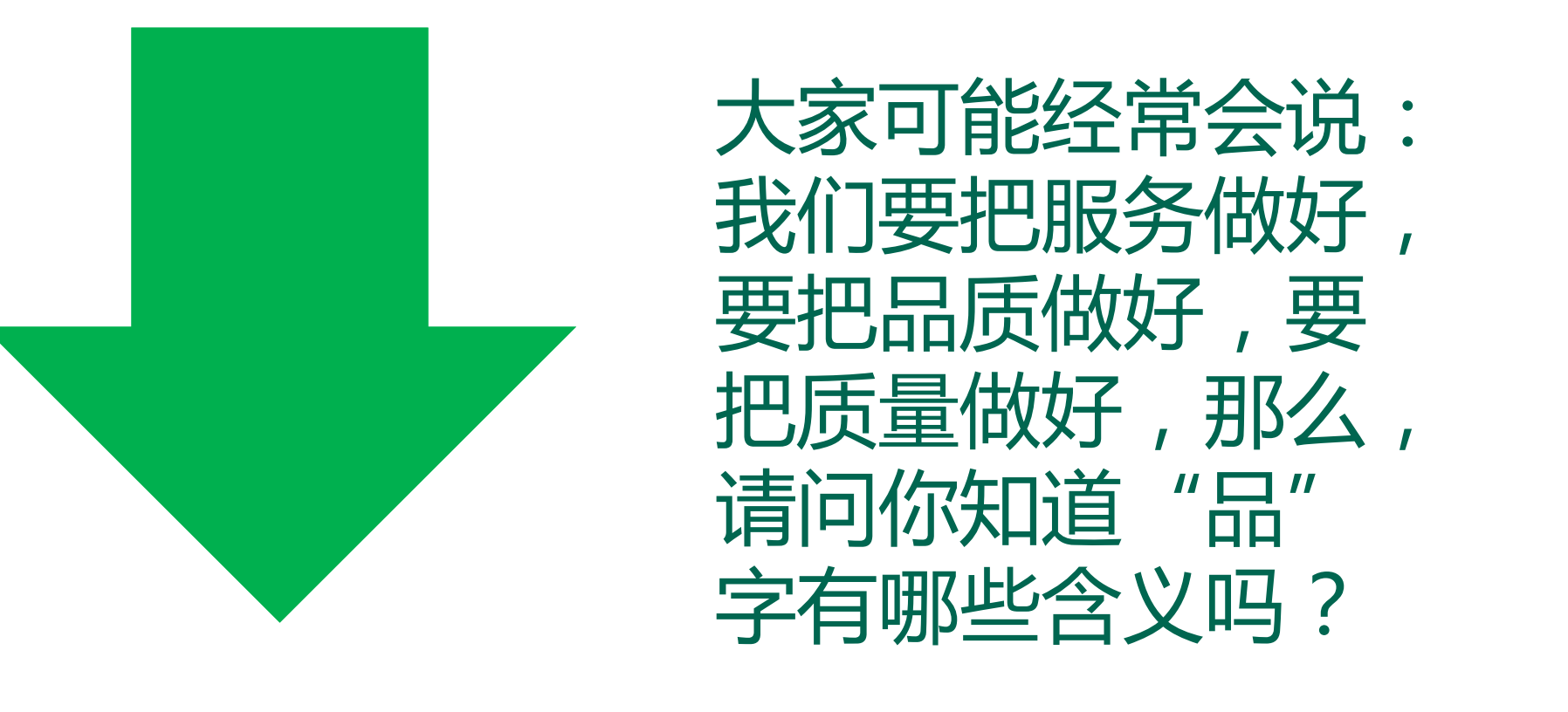

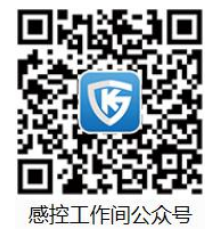

2. "品"字的含义

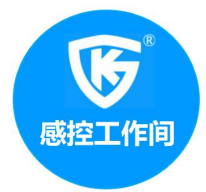

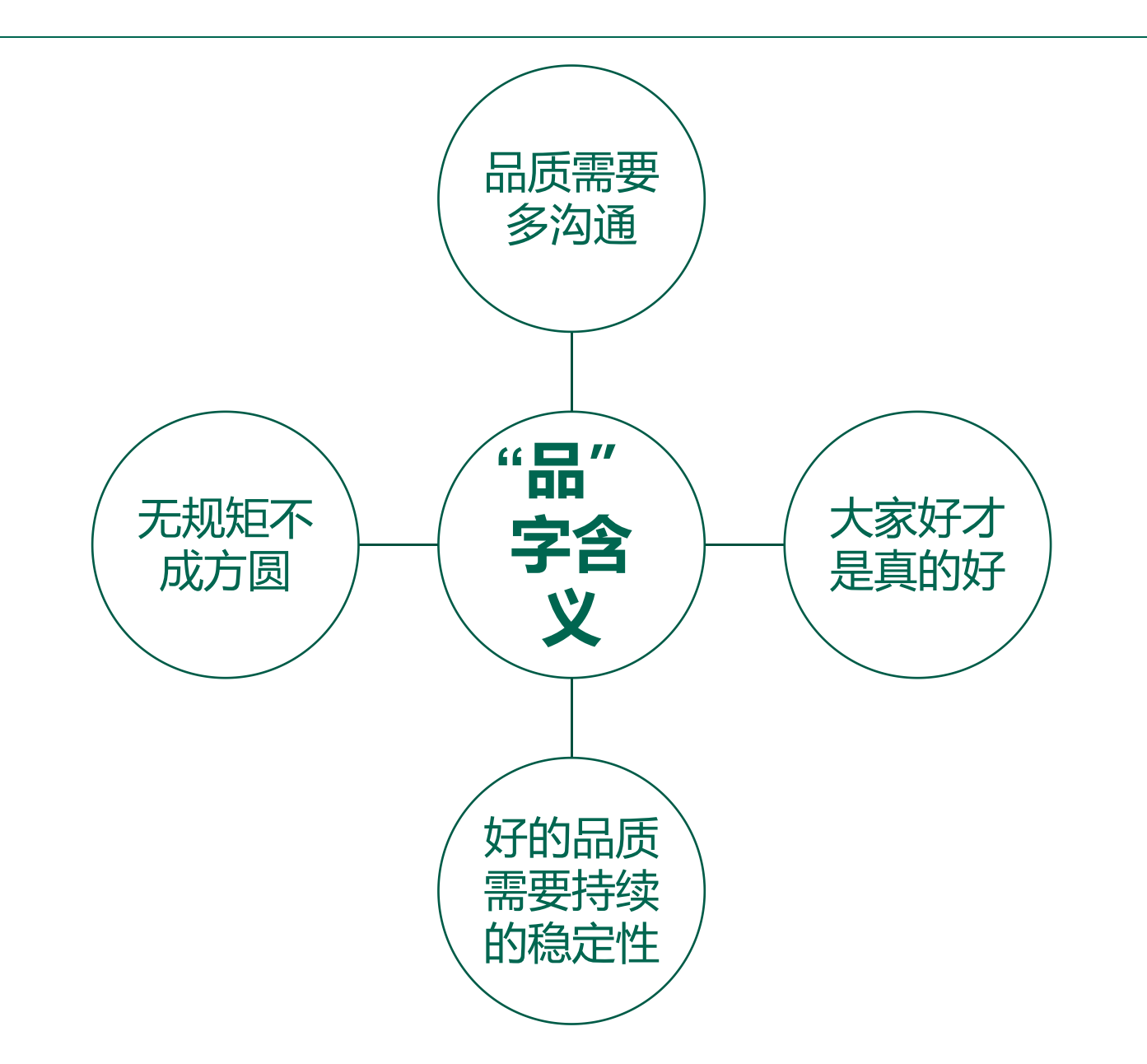

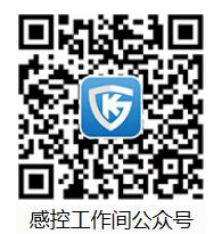

3. QC七大手法概述

感控工作间公众号

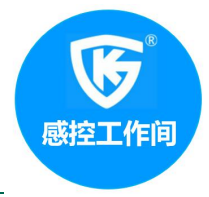

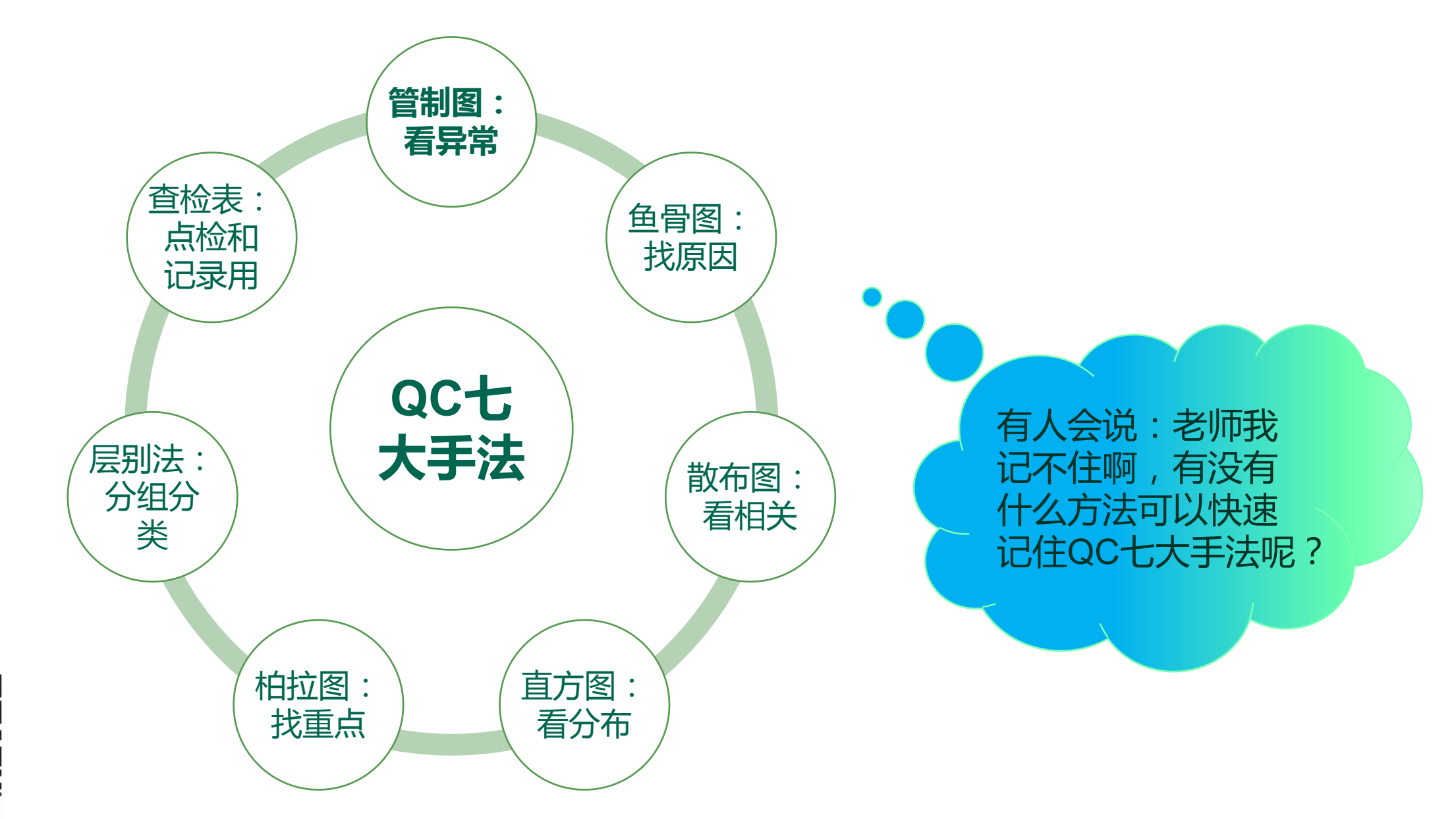

3. QC七大手法概述

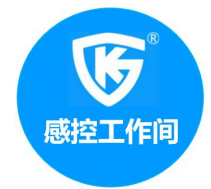

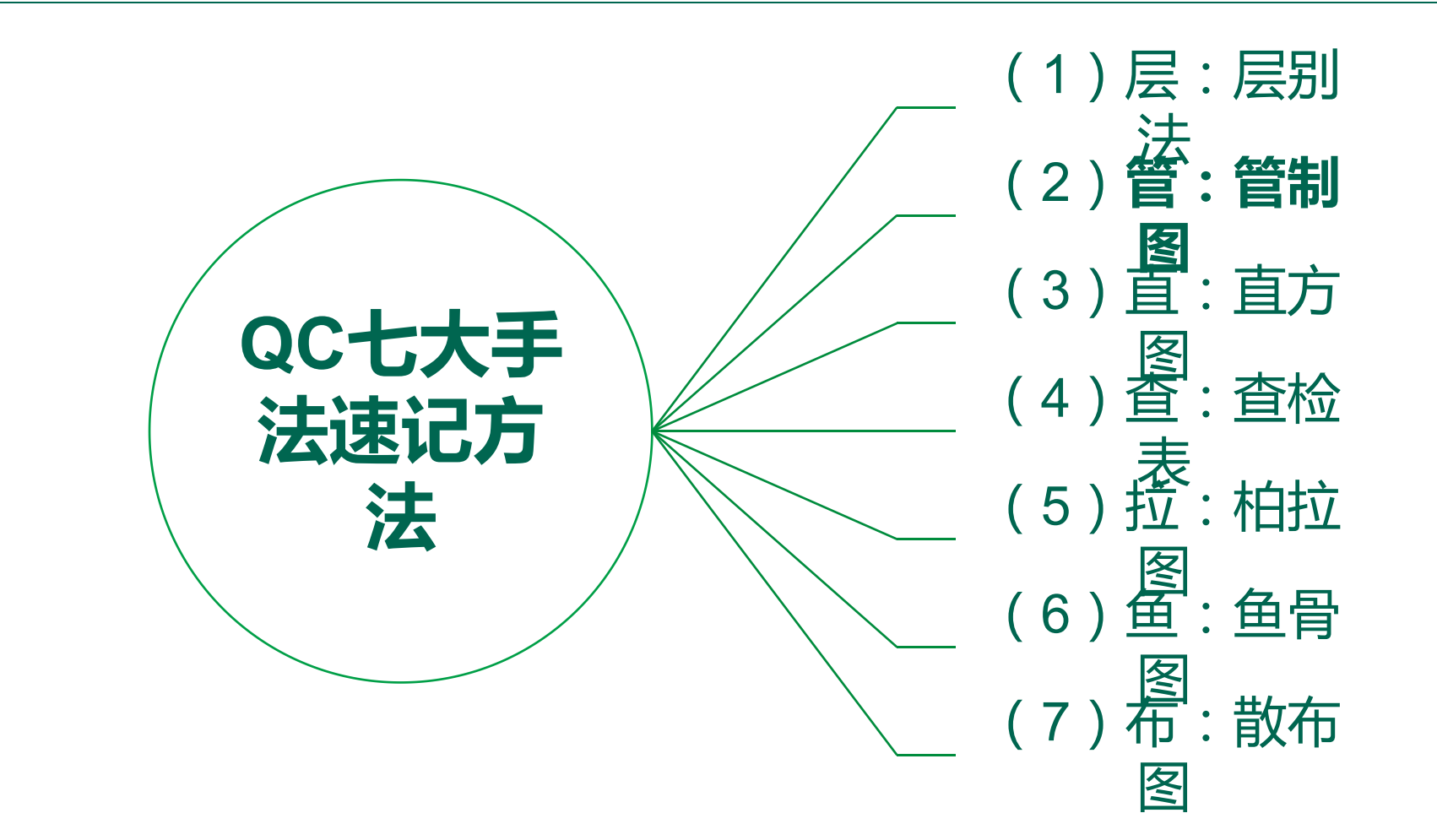

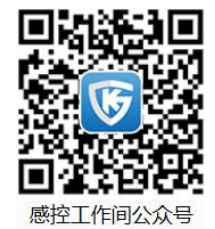

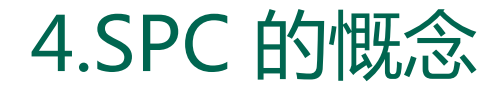

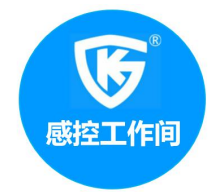

# SPC的定义

SPC (Statistical Process Control) 统 计制程管制是由制程调查来改进制 程能力,不断降低产品质量的变异性, 从而达到提升产品质量的一种方法。 其主要工具为管制图.

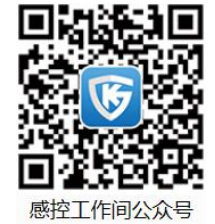

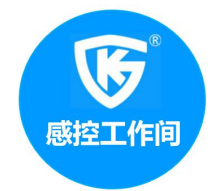

# SPC的历史

1910年由费雪爵士(Sir Ronald Fisher)所发展出来的统计理论.

1924年美国贝尔实验室休华特博士 Dr.W.A.Shewhart)为解决公差标准化制定问题, 研究产品质量次数分配时发明了管制图.

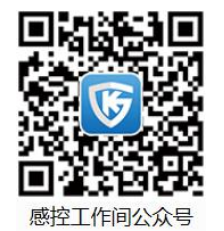

1940年二次大战期间,由于巨大军事需要,SPC正式引进制造业.

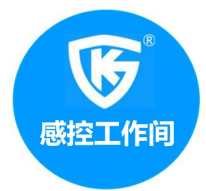

#### 先看以下几个例子:

| 第一组数据: | 10.15 | 10.25 | 10.35 |
|--------|-------|-------|-------|
| 林一小小口  |       |       |       |

第二组数据: 10.10 10.25 10.40

- 第三组数据: 10.20 10.25 10.30
- 第四组数据: 10.05 10.25 10.45

问题一:它们的平均值相等吗?

问题二:若SPEC规格定在10.25±0.15,它们合格吗?

问题三:哪一组数据比较好?

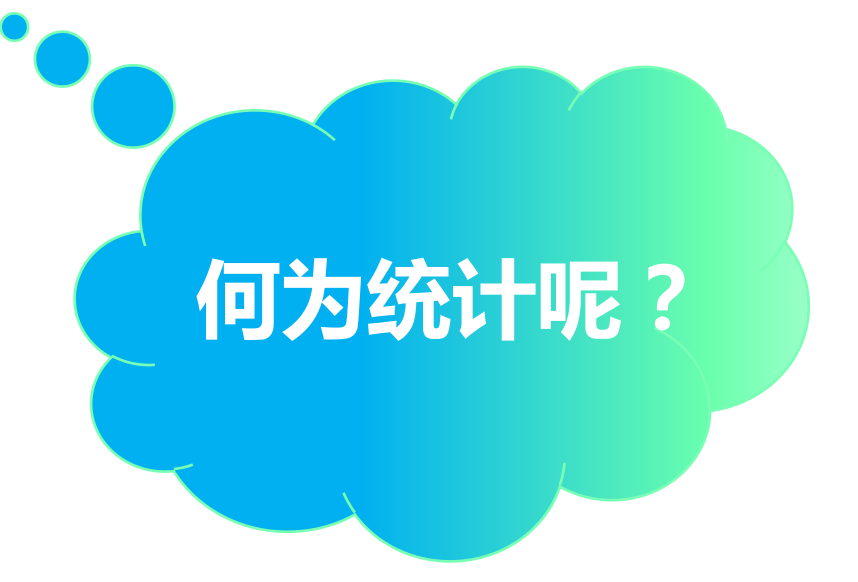

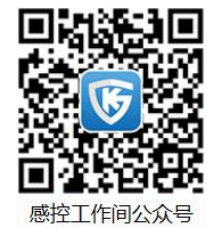

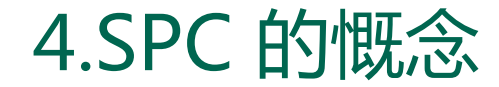

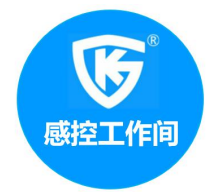

# 统计学定义:统计是数学的一个分支,是用来讨论如何进行 数据的收集、分析、解析以及大量数字数据的系统化表示. 推行统计学的意义:统计的意义是从本质上了解制程或样 本,避开表面现象,更准确、有效、更迅速地进行改善或调 整

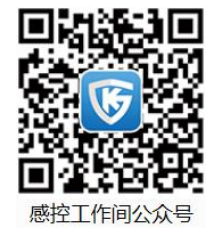

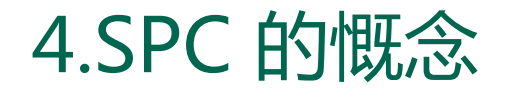

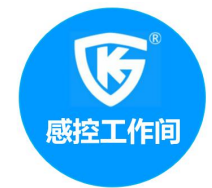

# 为何产生变异(Variation)

当我们从一过程中收集数据,会发现数据不会永远相同,因为变异(Variation)在过程中随时存在

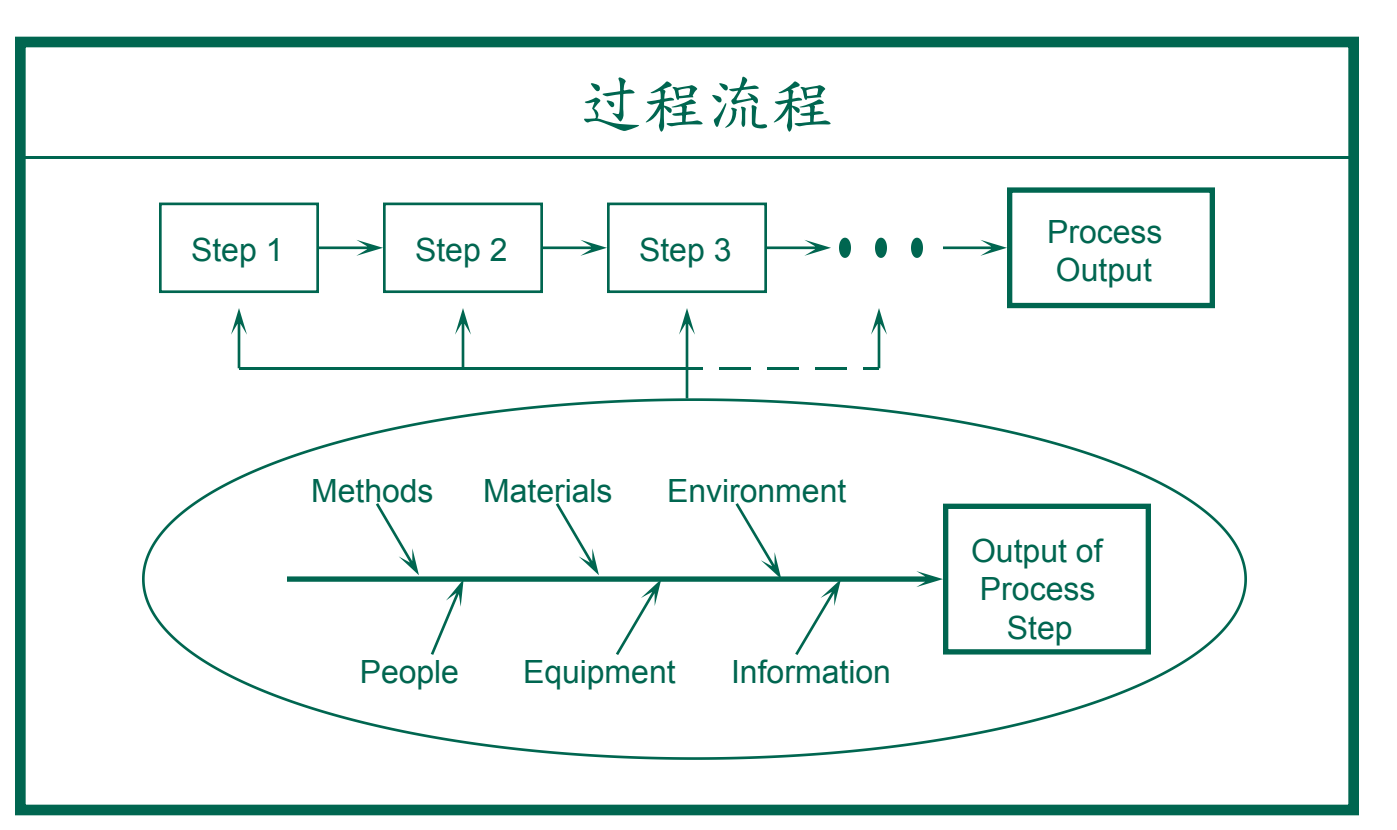

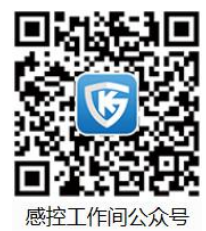

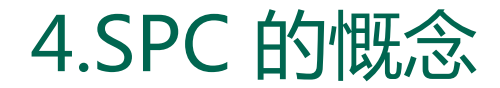

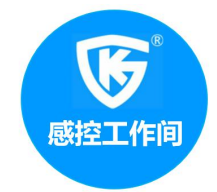

# 质量变异原因的种类

- ◆ 机遇原因(Chance cause)
  - 不可避免的原因、非人为的原因、共同原因、偶然原因、一般原因,是属于管制状态的变异.
- ◆非机遇原因(Assignable cause)
  可避免的原因、人为原因、特殊原因、异常原因、
  局部原因等.此种原因,应采取行动,使制程恢复正常,
  进入管制状态.

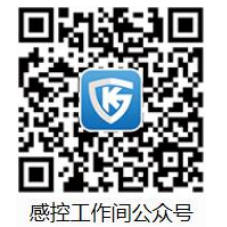

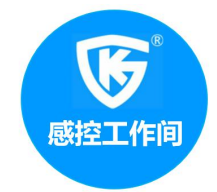

# 管制图的意义 管制图是一种以实际产品/服务/指 标质量特性与根据过去经验所判 明制程能力的管制界限比较而以 时间为过程轴形成的图形.

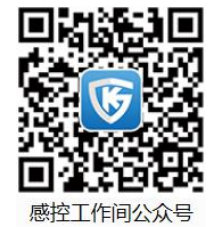

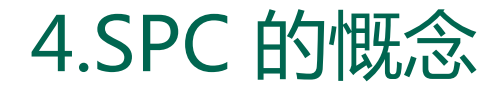

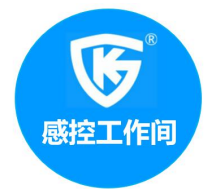

管制图的种类(用途分类)

# 1.管制用管制图 — 先有管制界限,后有数据.

2.解析用管制图 —— 先有数据,后才有管制界限.

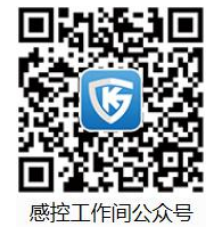

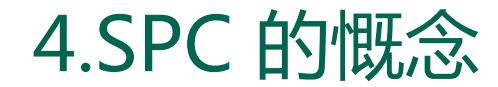

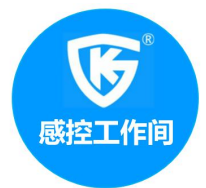

# SPC的基本理论是常态分配如图:

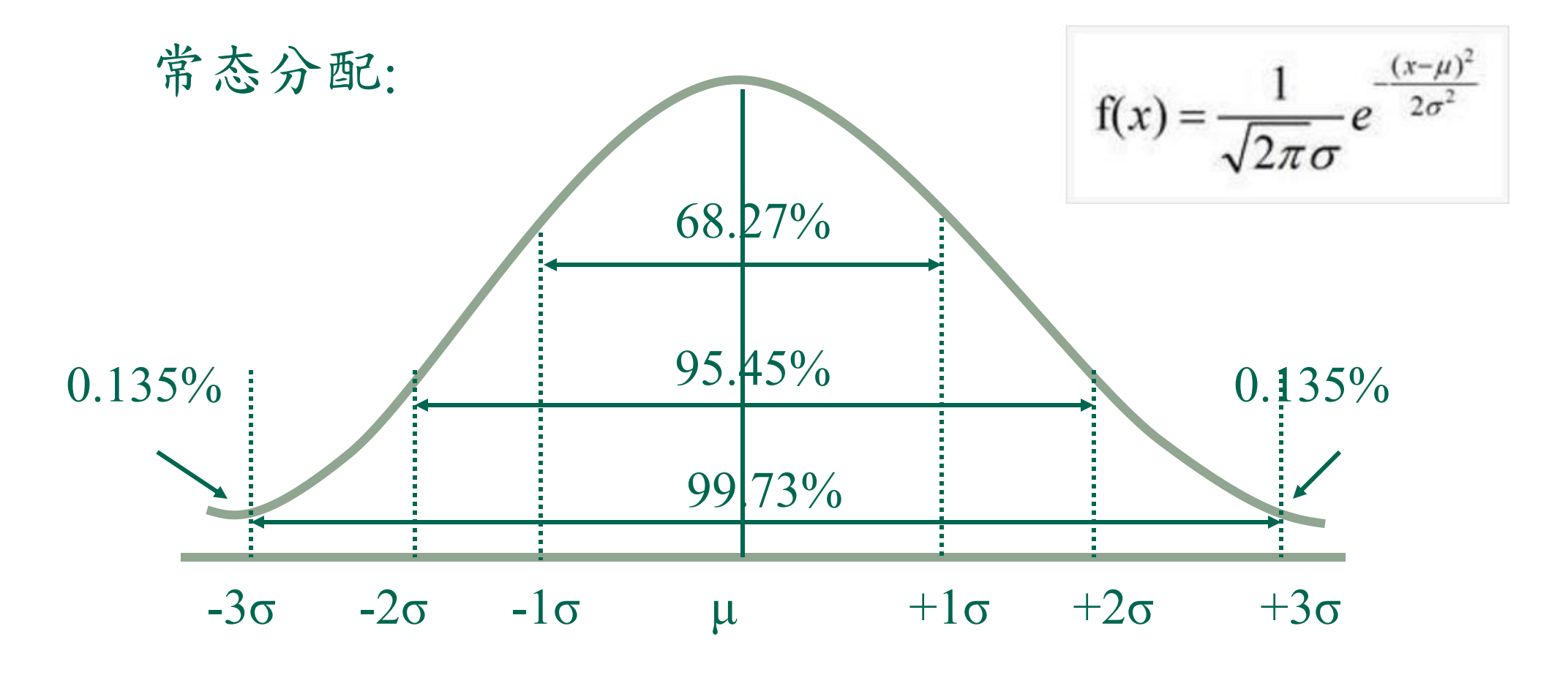

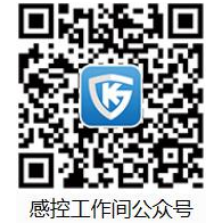

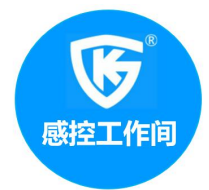

# 管制图原理

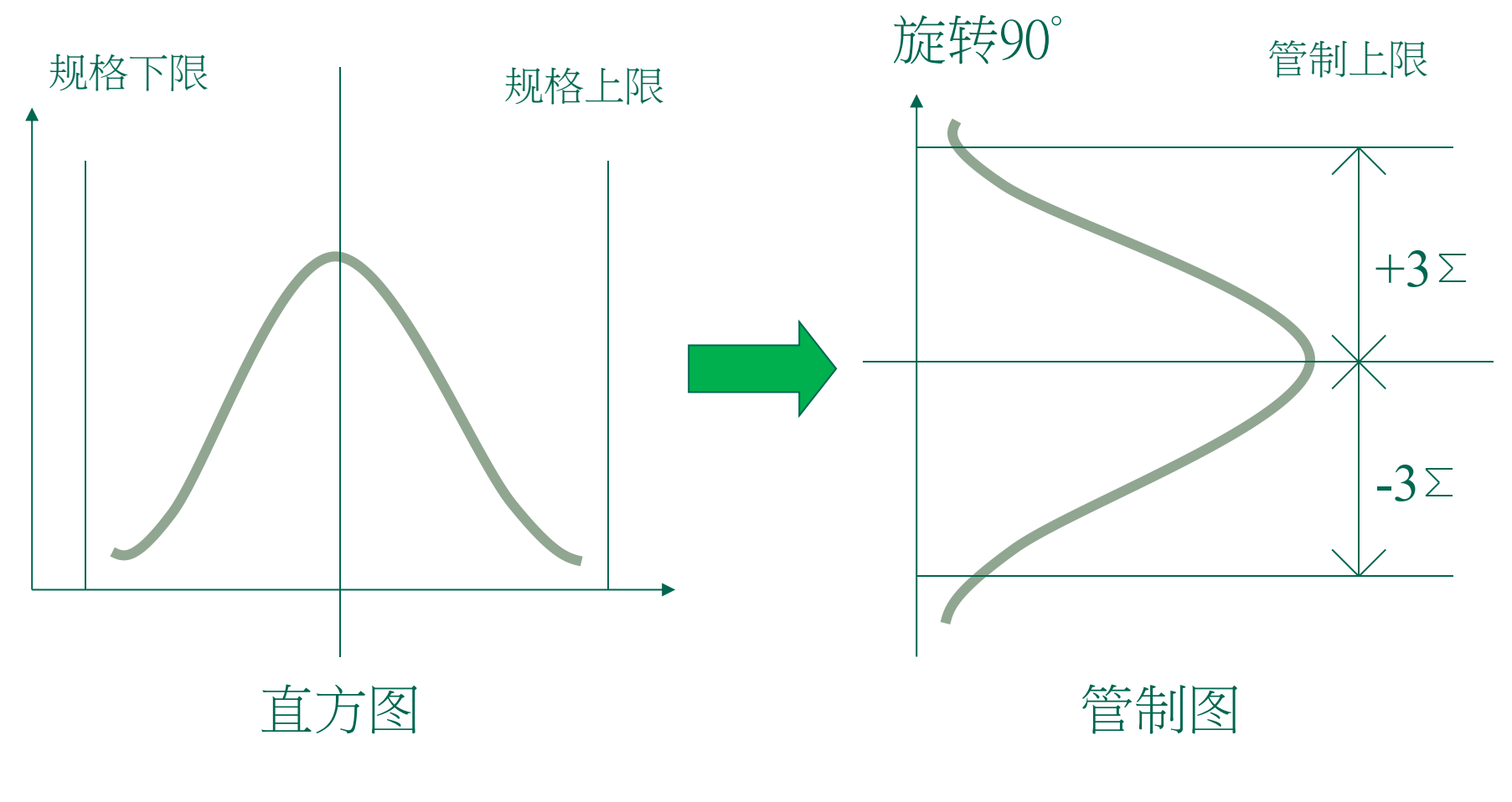

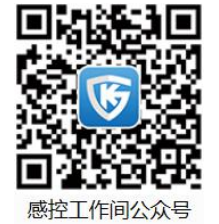

将直方图旋转90°,即成管制图.

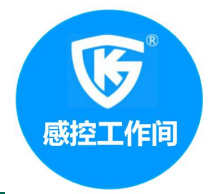

管制图是一种质量的图解记录.在图上有中心线(规格值) 及二条管制界限.中心线是一种规格值,二条管制界限是 容许产品的质量特性在其间变动的范围.在制造或活动过 程中用抽查的方式,将样本的统计量,点绘于图上,用以判 断质量的变异是否显著.

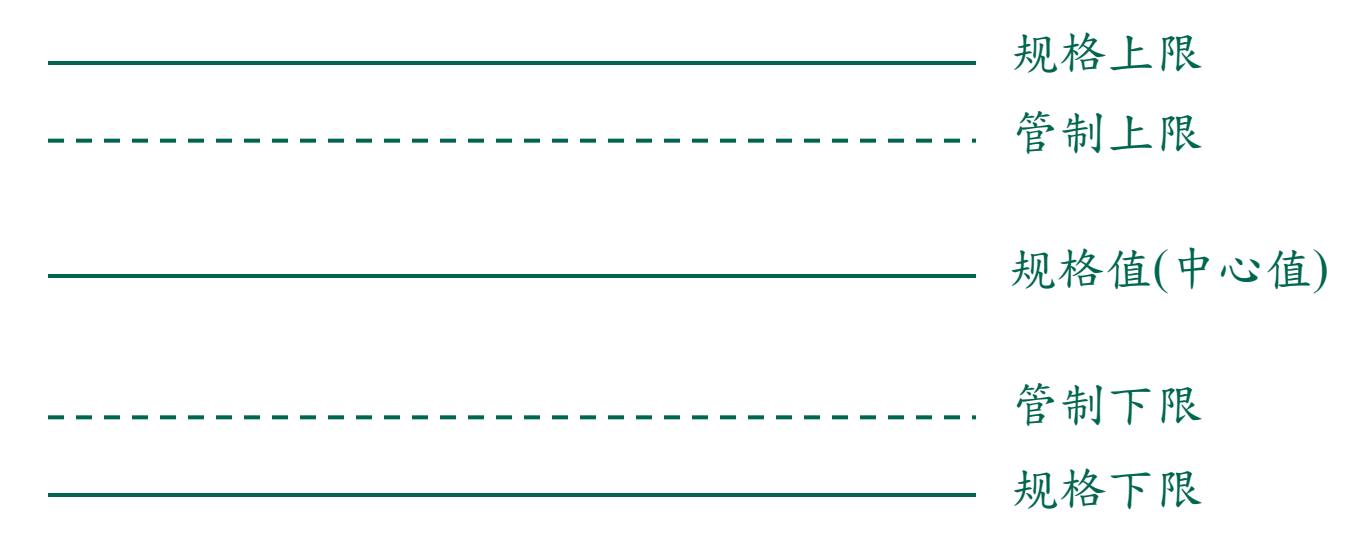

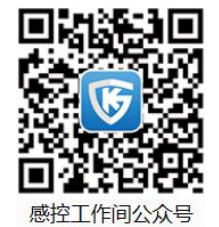

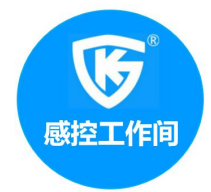

数据的类型范例

- 计数数据 > 计量数据
  - 类别 1
  - 是/否
  - 通过/不通过
  - 合格/不合格
  - 好的/有缺点的

- 重量 - 时间 - 长 宽

- 厚度

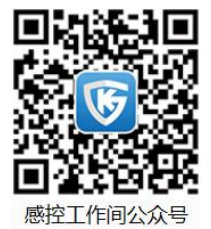

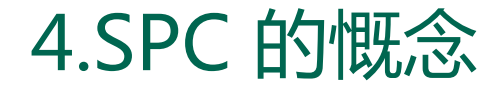

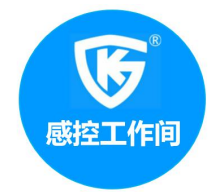

# 管制图的种类(性质分类) 1. 计量值管制图(Control Charts For Variables): a.平均值与全距管制图(X-R Chart) b.中位值与全距管制图(X-R Chart) c.个别值与移动全距管制图(X-Rm Chart) d.平均值与标准差管制图(X-σ Chart)

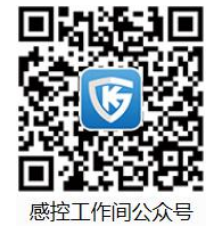

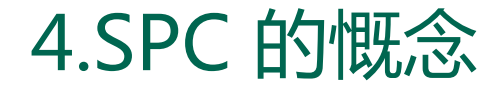

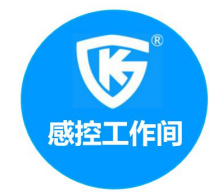

# 管制图的种类(性质分类) 2. 计数值管制图(Control Charts For Attributes) a.不良率管制图 (P Chart) b.不良数管制图 (nP Chart or d Chart) c.缺点数管制图 (C Chart) d.单位缺点数管制图 (U Chart)

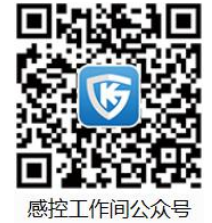

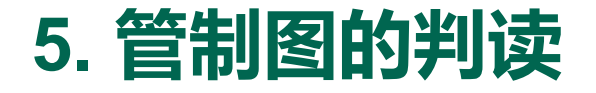

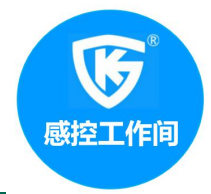

过程是否在管制状态可用下列原则判断:

# 1.管制图上的点都出现在管制界限内侧,并没有特别排法时,原则上认为过程是正常.这种状态谓之管制状态.

2.管制图上有点超出管制界限外时,就判断制程有了异常 变化,这种状态谓之非管制状态.

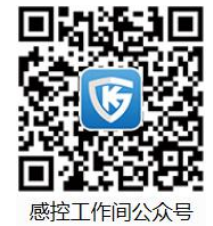

### 5. 管制图的判读

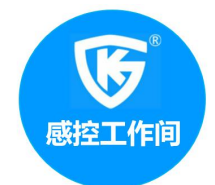

休哈特管制图8条判异准侧,管制图上的点虽未超出管制界限,但当点出现有下列情况时,就判断有异常原因发生.

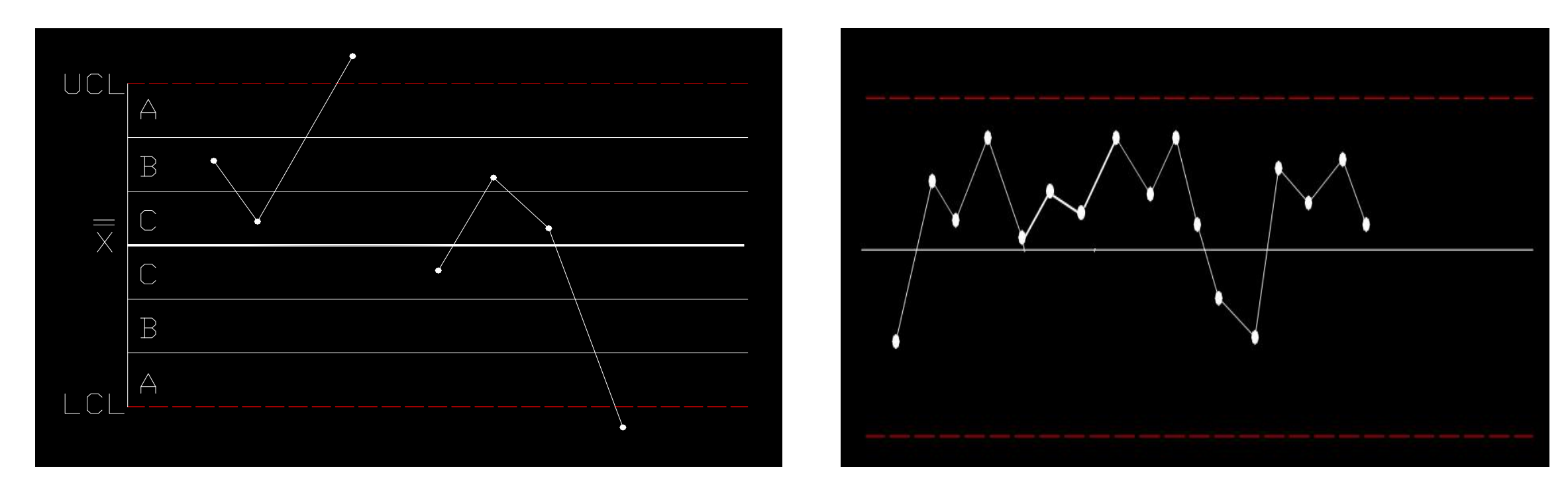

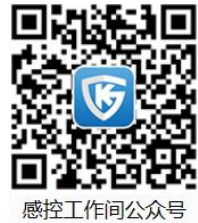

(1)有1点在A区以外者

(2)连续9点在中心线同一侧

# 5. 管制图的判读

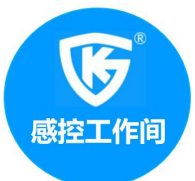

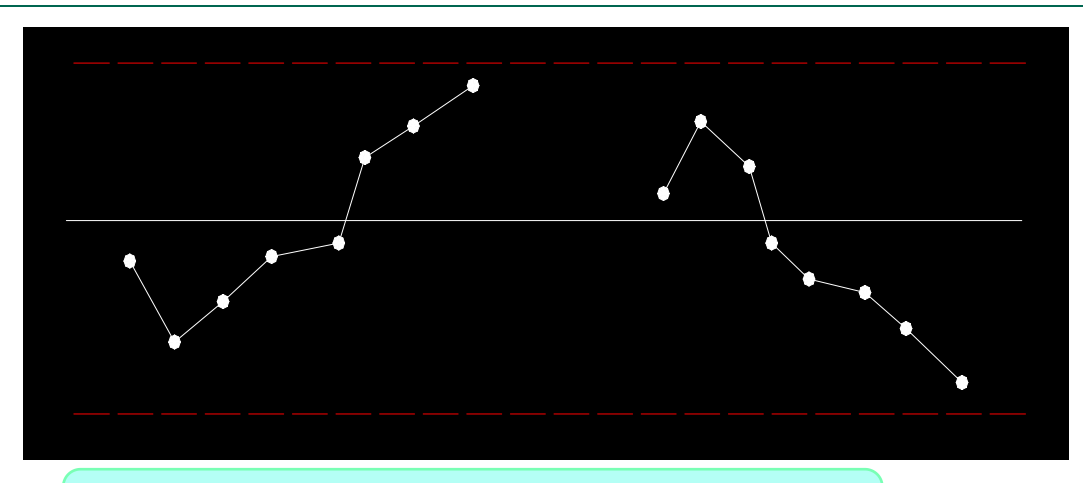

(3)连续6个点全部递增或递减

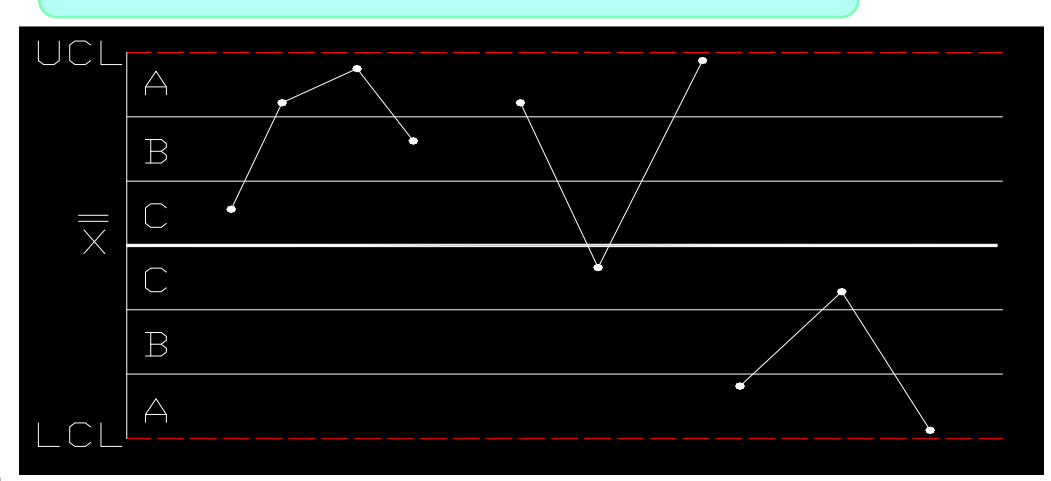

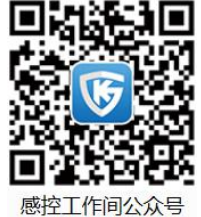

(5)3点中有2个点距离中心线 同侧,且大于2σ标准差

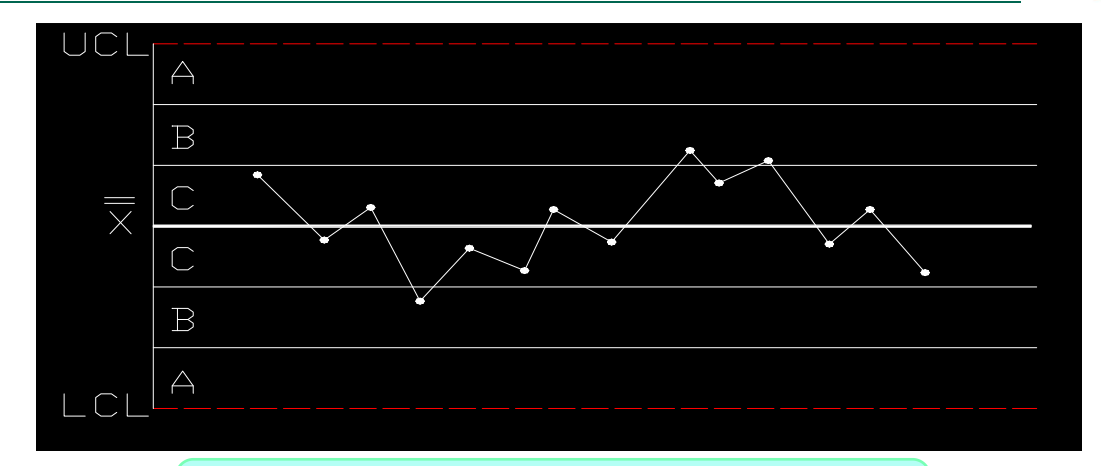

#### (4)连续14个点上下交错

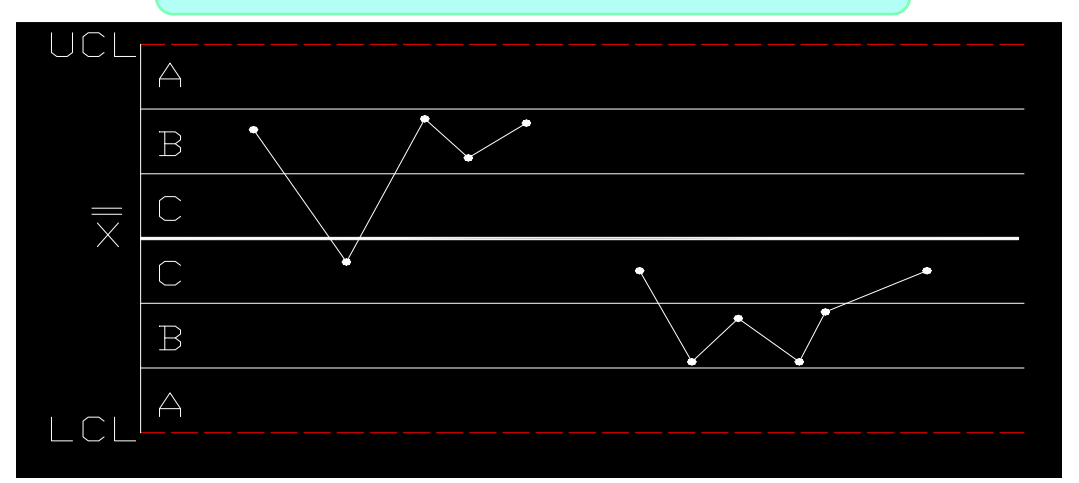

(6)5点中有4个点距离中心线 同侧,且大于10标准差

# 5. 管制图的判读

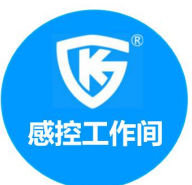

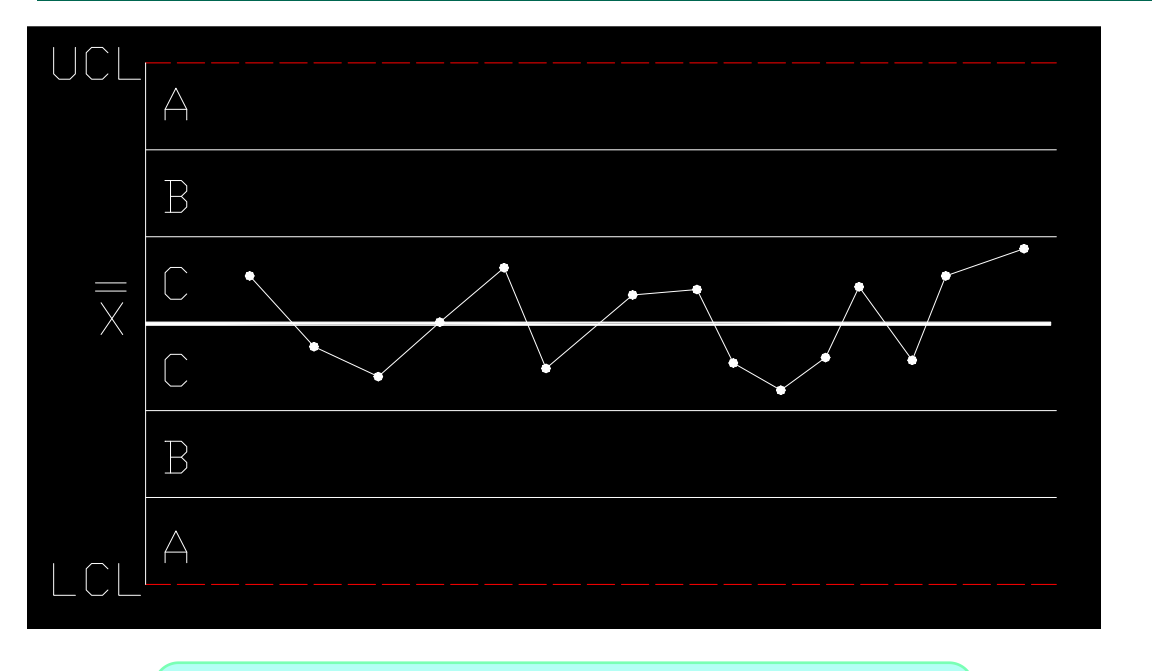

一侧,且在1o标准差以内

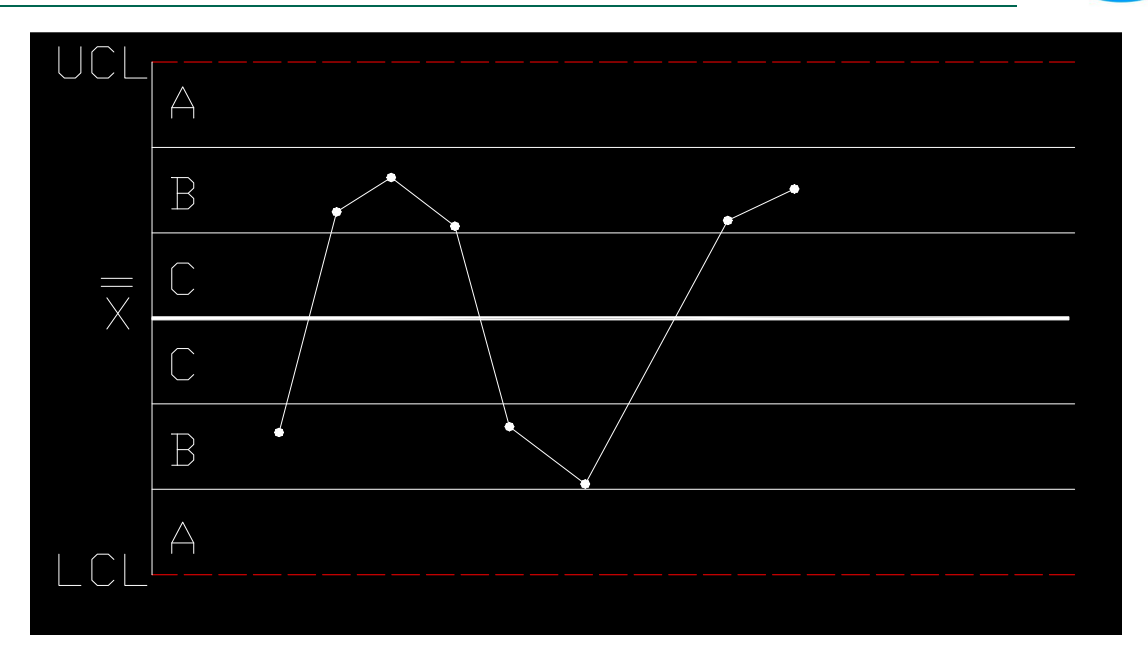

(8)连续8个点距离中心线任一 (7)连续15个点距离中心线任 侧,且大于1o标准差

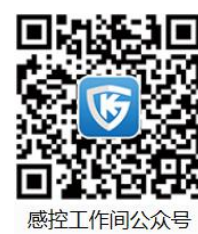

备注:管制图八点判异原则口诀: 1点出界,9点同侧 6升6降,14点交替 3分之2 B外,5分之4 C外 15点C内,8点C外

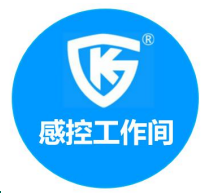

P Chart常用的符号: n;: 样本数, 即样本所含的件数和个数; d: 样本中的不良品数; p:样本的不良品率  $\mathbf{p} = \mathbf{d}/\mathbf{n}_i$ P: 样本不良率的平均值  $\mathbf{p} = \sum \mathbf{d} / \sum \mathbf{n}_i$ 

P Chart控制线的计算: 中心线:CLP=P =  $\sum d / \sum n_i$ 管制界限: UCL=P+3√ $\overline{p}(1-\overline{p})/n_i$ 

 $LCL = \overline{P} - 3\sqrt{P(1-\overline{p})/n_i}$ 

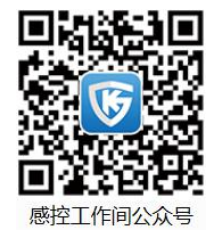

# 6. 不良率管制图的制作

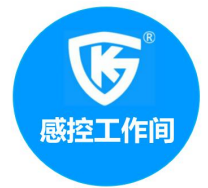

| 实例: 制造婴儿裤P-923, 每小时随机抽取240件来检查, 将检查所得不良 |     |      |       |    |     |      |       |
|-----------------------------------------|-----|------|-------|----|-----|------|-------|
| 品,列于下表,试用不良率管制图加以管制(参阅下图)               |     |      |       |    |     |      |       |
| 批号                                      | 样本数 | 不良品数 | 不良率   | 批号 | 样本数 | 不良品数 | 不良率   |
| 1                                       | 240 | 22   | 0.092 | 16 | 240 | 5    | 0.021 |
| 2                                       | 240 | 8    | 0.033 | 17 | 240 | 10   | 0.042 |
| 3                                       | 240 | 14   | 0.058 | 18 | 240 | 10   | 0.042 |
| 4                                       | 240 | 10   | 0.042 | 19 | 240 | 6    | 0.025 |
| 5                                       | 240 | 11   | 0.046 | 20 | 240 | 7    | 0.029 |
| 6                                       | 240 | 11   | 0.046 | 21 | 240 | 6    | 0.025 |
| 7                                       | 240 | 10   | 0.042 | 22 | 240 | 10   | 0.042 |
| 8                                       | 240 | 18   | 0.075 | 23 | 240 | 9    | 0.038 |
| 9                                       | 240 | 13   | 0.054 | 24 | 240 | 13   | 0.054 |
| 10                                      | 240 | 16   | 0.066 | 25 | 240 | 4    | 0.017 |
| 11                                      | 240 | 18   | 0.075 | 26 | 240 | 6    | 0.025 |
| 12                                      | 240 | 12   | 0.05  | 27 | 240 | 4    | 0.017 |
| 13                                      | 240 | 10   | 0.042 | 28 | 240 | 7    | 0.029 |
| 14                                      | 240 | 12   | 0.05  | 29 | 240 | 5    | 0.021 |
| 15                                      | 240 | 8    | 0.033 | 30 | 240 | 3    | 0.013 |

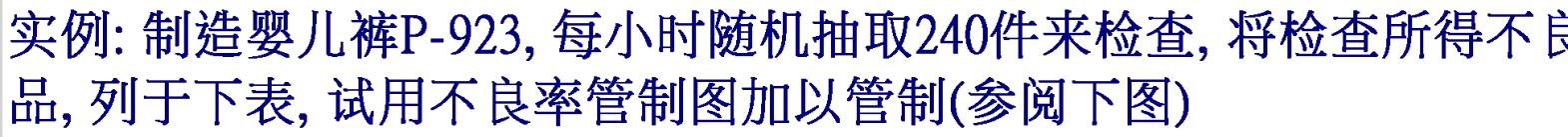

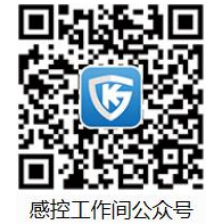

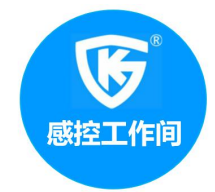

# P Chart 控制线的计算

P Chart控制线的计算: 中心线:CLP=P = 298/(240\*30)=0.041=4.1% 管制界限: UCL=P+ $3\sqrt{\bar{p}(1-\bar{p})/\bar{n}} = 0.041+3\sqrt{0.041(1-0.041)/240}$ =0.41+3\*0.0128=0.0794=7.94%LCL =  $P-3\sqrt{p(1-p)/n} = 0.41-3\sqrt{0.041(1-0.041)/240}$ =0.0026=0.26%

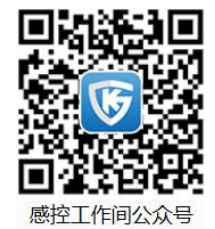

6. 不良率管制图的制作

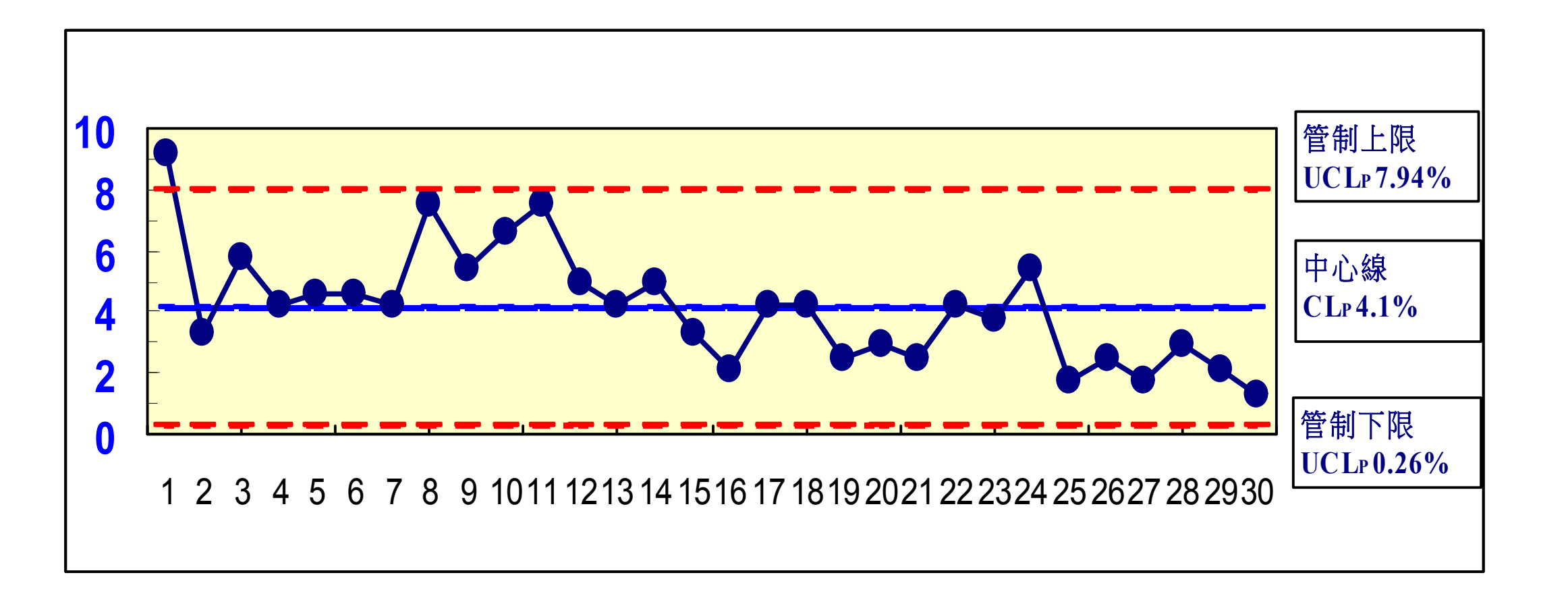

感控工作间

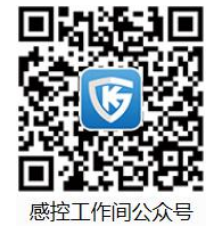

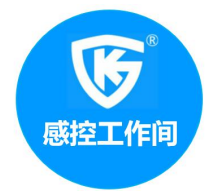

# P Chart制作过程:

- 1. 收集数据:在4M1E充分固定,并标准化的前提下,从过程中收集数据;
- 2. 计算样本中的不合格率
- 3. 求过程平均不合格率
- 4. 计算控制线
- 5. 制作控制图, 描点
- 6. 分析过程是否处于统计控制状态

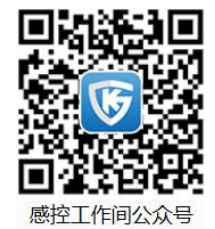

### 6. 不良率管制图的制作

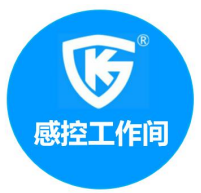

### 建立管制用管制图

1.记入必要事项

如制品名称、管制项目、测定单位、规格等.

2.作管制界限

将经解析后之管制图决定之管制界限绘入.

3.点图

由制程抽取样本,测定其特性值,记录数据,按时由顺序

点入.

4.安定状态之判定

5.采取措施

6.管制界限之重新计算

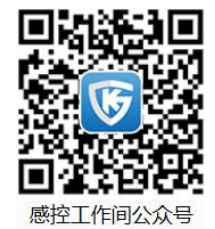

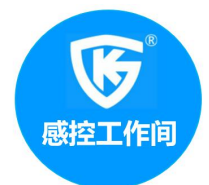

P控制图案例(Excel): 院感主任给你了XX市历年来从业人员健康体验中检出的相关传染病的阳性人员数据, 说让你用控制图来评价一下传感染病的感染势态。

| 年份   | 检查人数  | 阳性人数 |
|------|-------|------|
| 2005 | 12814 | 190  |
| 2006 | 13670 | 196  |
| 2007 | 22179 | 203  |
| 2008 | 19779 | 159  |
| 2009 | 23285 | 194  |
| 2010 | 24526 | 238  |
| 2011 | 24635 | 166  |
| 2012 | 18708 | 179  |
| 2013 | 24673 | 225  |
| 2014 | 21243 | 190  |
| 2015 | 24012 | 184  |
| 2016 | 14388 | 184  |
| 2017 | 11791 | 198  |

#### 原始资料数据

#### (1) 计算出总的阳性人数不合格率以及每 年的不合格,具体输出见下图示

| 年份   | 检查人数   | 阳性人数 | 不合格率  |
|------|--------|------|-------|
| 2005 | 12814  | 190  | 1.48% |
| 2006 | 13670  | 196  | 1.43% |
| 2007 | 22179  | 203  | 0.92% |
| 2008 | 19779  | 159  | 0.80% |
| 2009 | 23285  | 194  | 0.83% |
| 2010 | 24526  | 238  | 0.97% |
| 2011 | 24635  | 166  | 0.67% |
| 2012 | 18708  | 179  | 0.96% |
| 2013 | 24673  | 225  | 0.91% |
| 2014 | 21243  | 190  | 0.89% |
| 2015 | 24012  | 184  | 0.77% |
| 2016 | 14388  | 184  | 1.28% |
| 2017 | 11791  | 198  | 1.68% |
| 合计   | 255703 | 2506 | 0.98% |

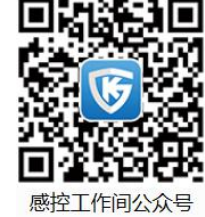

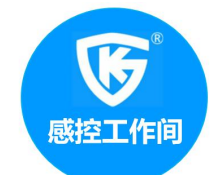

# (2) 计算中心线: CLP=P = ∑d/ ∑n<sub>i</sub> 即为0.98%,具体输出见下图示

#### 年份 检查人数 阳性人数 不合格率 中心线 0.98% 2005 12814 190 1.48% 2006 13670 196 1.43% 0.98% 2007 22179 0.92% 0.98% 203 19779 0.80% 0.98% 2008 159 2009 23285 0.83% 0.98% 194 2010 24526 238 0.97% 0.98% 2011 24635 166 0.67% 0.98% 2012 18708 179 0.96% 0.98% 0.91% 0.98% 2013 24673 225 0.89% 0.98% 2014 21243 190 2015 24012 0.77% 0.98% 184 2016 1.28% 0.98% 14388 184 2017 11791 198 1.68% 0.98% 合计 255703 2506 0.98%

### (3) 计算上下控制限 UCL= $P+3\sqrt{p(1-p)/n_i}$ LCL= $P-3\sqrt{P(1-p)/n_i}$ 具体输出见下图示

|      |        |      | (              |              |            |         |
|------|--------|------|----------------|--------------|------------|---------|
|      |        | XV   | <i>fx</i> =E24 | +3*(SQRT(E2* | (1-E2)/B2) | )       |
| A    | В      | С    | D              | E            | F          | G       |
| 年份   | 检查人数   | 阳性人数 | 不合格率           | 中心控制线        | 上控制限       | 下控制限    |
| 2005 | 12814  | 190  | 1.48%          | 0.98%        | 1.2411%    | 0.7190% |
| 2006 | 13670  | 196  | 1.43%          | 0.98%        | 1.2328%    | 0.7273% |
| 2007 | 22179  | 203  | 0.92%          | 0.98%        | 1.1785%    | 0.7816% |
| 2008 | 19779  | 159  | 0.80%          | 0.98%        | 1.1902%    | 0.7699% |
| 2009 | 23285  | 194  | 0.83%          | 0.98%        | 1.1737%    | 0.7864% |
| 2010 | 24526  | 238  | 0.97%          | 0.98%        | 1.1688%    | 0.7913% |
| 2011 | 24635  | 166  | 0.67%          | 0.98%        | 1.1683%    | 0.7918% |
| 2012 | 18708  | 179  | 0.96%          | 0.98%        | 1.1961%    | 0.7640% |
| 2013 | 24673  | 225  | 0.91%          | 0.98%        | 1.1682%    | 0.7919% |
| 2014 | 21243  | 190  | 0.89%          | 0.98%        | 1.1828%    | 0.7773% |
| 2015 | 24012  | 184  | 0.77%          | 0.98%        | 1.1708%    | 0.7893% |
| 2016 | 14388  | 184  | 1.28%          | 0.98%        | 1.2264%    | 0.7337% |
| 2017 | 11791  | 198  | 1.68%          | 0.98%        | 1.2522%    | 0.7079% |
| 合计   | 255703 | 2506 | 0.98%          |              |            |         |

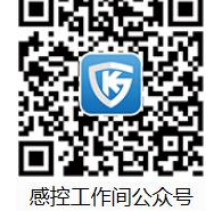

感控工作间公众号

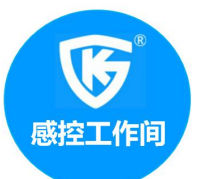

#### (4) 计算上下控制限的移动差距(上下控制限的前 一个数值减去后一个数值),目的是为了便于做出 上下限的误差线图,具体输出见下图示

|   | 年份   | 检查人数   | 阳性人数 | 不合格率  | 中心线   | 上控制限  | 下控制限  | 上限移动差<br>距 | 下限移动<br>差距 |
|---|------|--------|------|-------|-------|-------|-------|------------|------------|
|   | 2005 | 12814  | 190  | 1.48% | 0.98% | 1.24% | 0.72% |            |            |
|   | 2006 | 13670  | 196  | 1.43% | 0.98% | 1.23% | 0.73% | -0.01%     | 0.01%      |
|   | 2007 | 22179  | 203  | 0.92% | 0.98% | 1.18% | 0.78% | -0.05%     | 0.05%      |
|   | 2008 | 19779  | 159  | 0.80% | 0.98% | 1.19% | 0.77% | 0.01%      | -0.01%     |
|   | 2009 | 23285  | 194  | 0.83% | 0.98% | 1.17% | 0.79% | -0.02%     | 0.02%      |
|   | 2010 | 24526  | 238  | 0.97% | 0.98% | 1.17% | 0.79% | 0.00%      | 0.00%      |
|   | 2011 | 24635  | 166  | 0.67% | 0.98% | 1.17% | 0.79% | 0.00%      | 0.00%      |
|   | 2012 | 18708  | 179  | 0.96% | 0.98% | 1.20% | 0.76% | 0.03%      | -0.03%     |
|   | 2013 | 24673  | 225  | 0.91% | 0.98% | 1.17% | 0.79% | -0.03%     | 0.03%      |
|   | 2014 | 21243  | 190  | 0.89% | 0.98% | 1.18% | 0.78% | 0.01%      | -0.01%     |
|   | 2015 | 24012  | 184  | 0.77% | 0.98% | 1.17% | 0.79% | -0.01%     | 0.01%      |
|   | 2016 | 14388  | 184  | 1.28% | 0.98% | 1.23% | 0.73% | 0.06%      | -0.06%     |
|   | 2017 | 11791  | 198  | 1.68% | 0.98% | 1.25% | 0.71% | 0.03%      | -0.03%     |
| 鄙 | 合计   | 255703 | 2506 | 0.98% |       |       |       |            |            |

#### (5)选中不合格率/中心线/上控制限/下 控制限4列内容,点击插入,选择折线图, 具体请见下图示

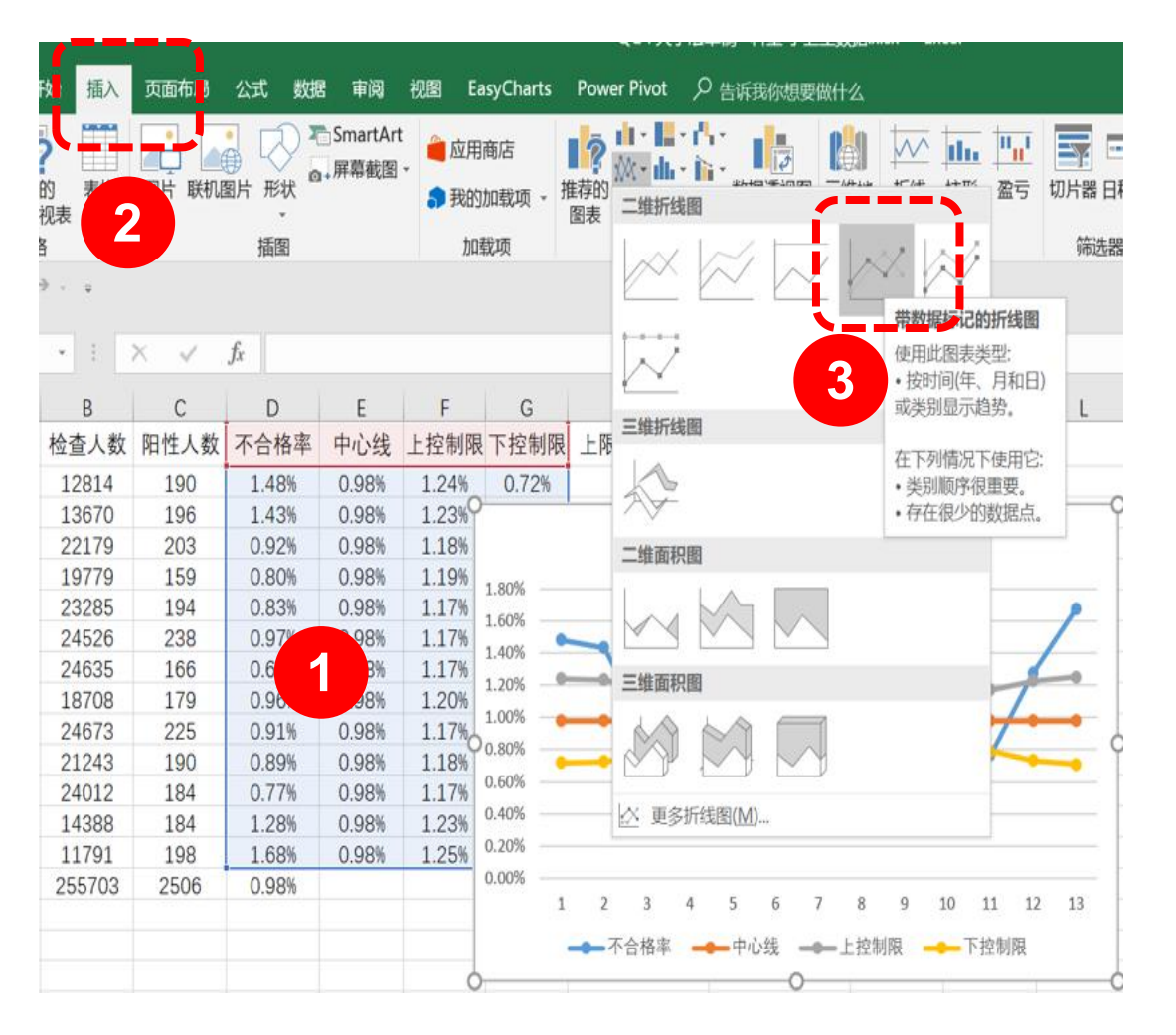

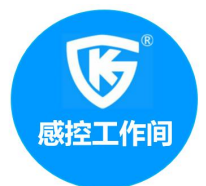

#### (6)将上下控制限修改为次坐标,具体请见 下图示

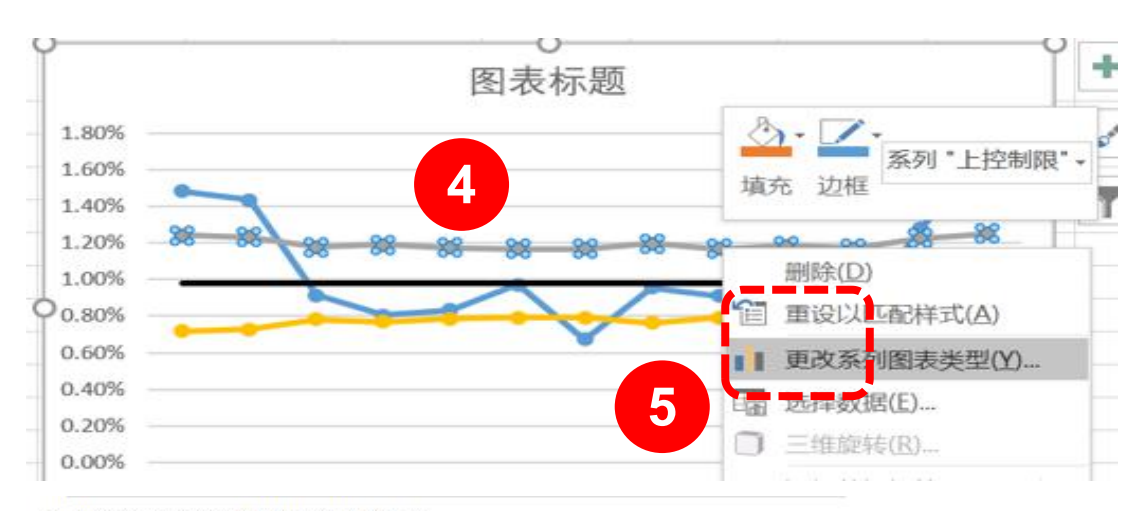

#### 为您的数据系列选择图表类型和轴:

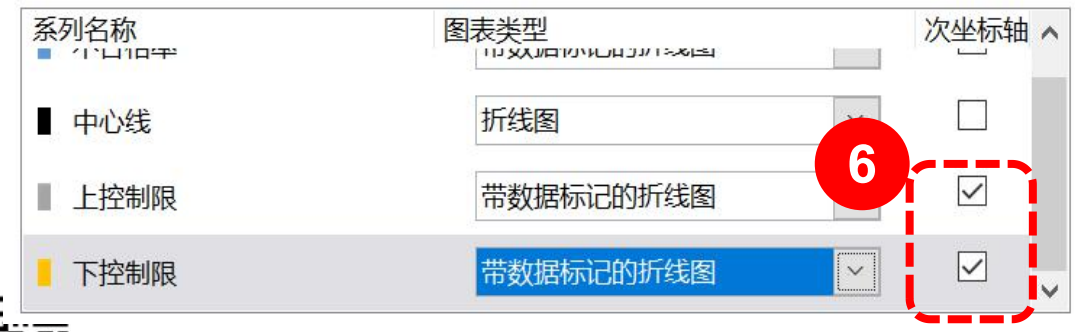

#### (7)将上下控制限的图标类型修改为XY散 点图,具体请见下图示

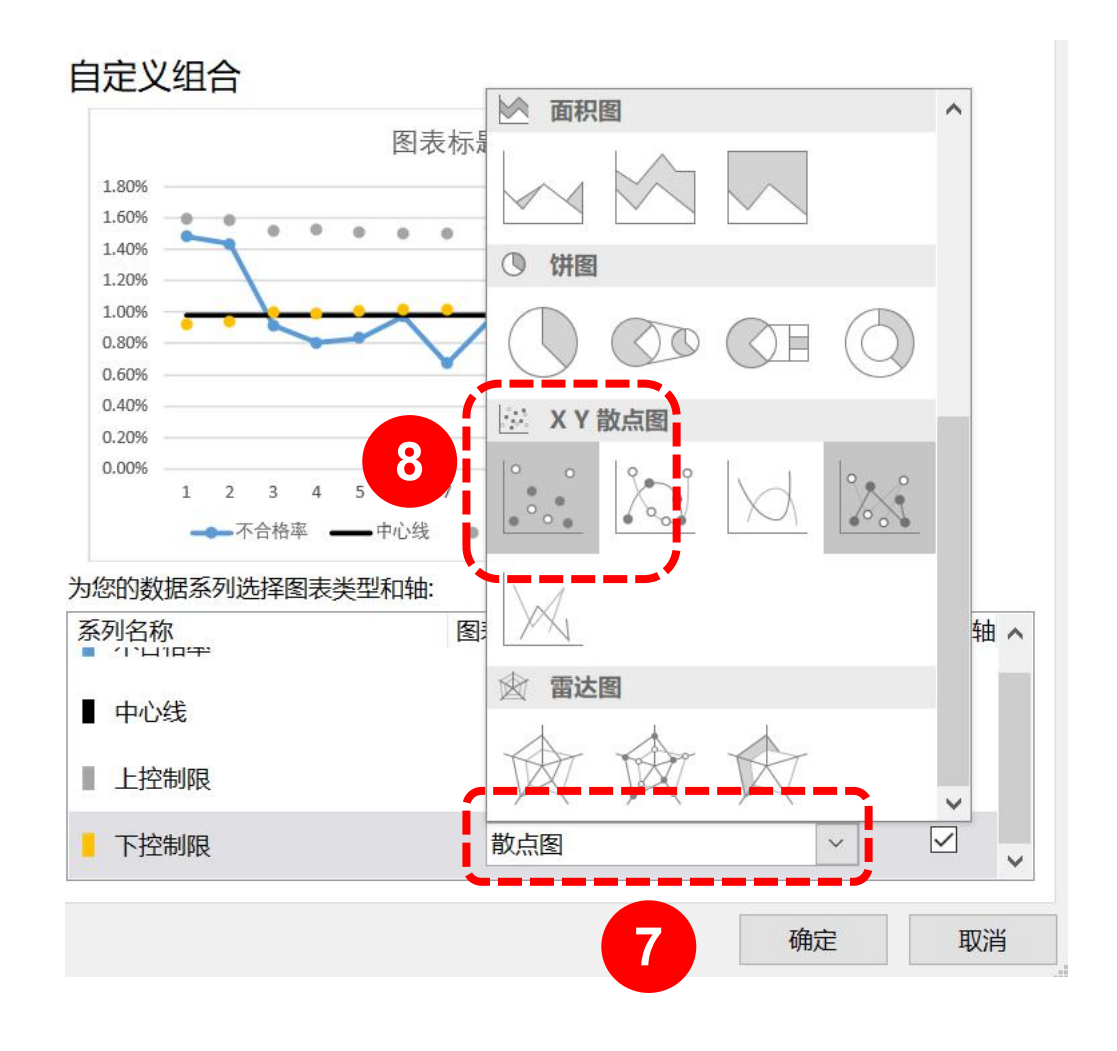

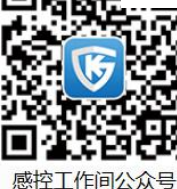

感控工作间公众号

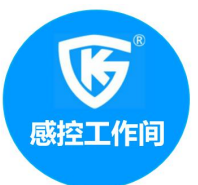

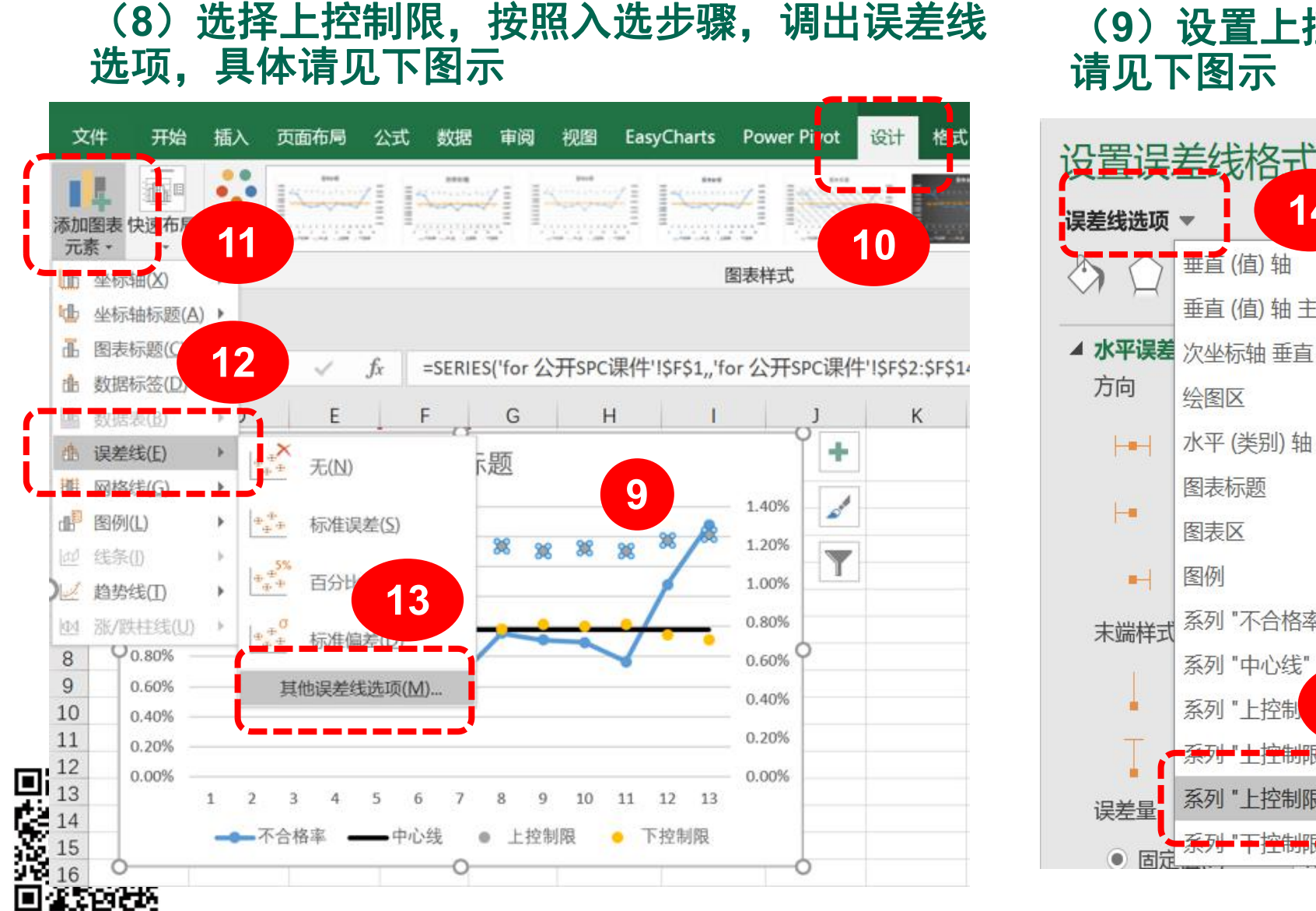

#### (9) 设置上控制限的水平误差线,具体 请见下图示

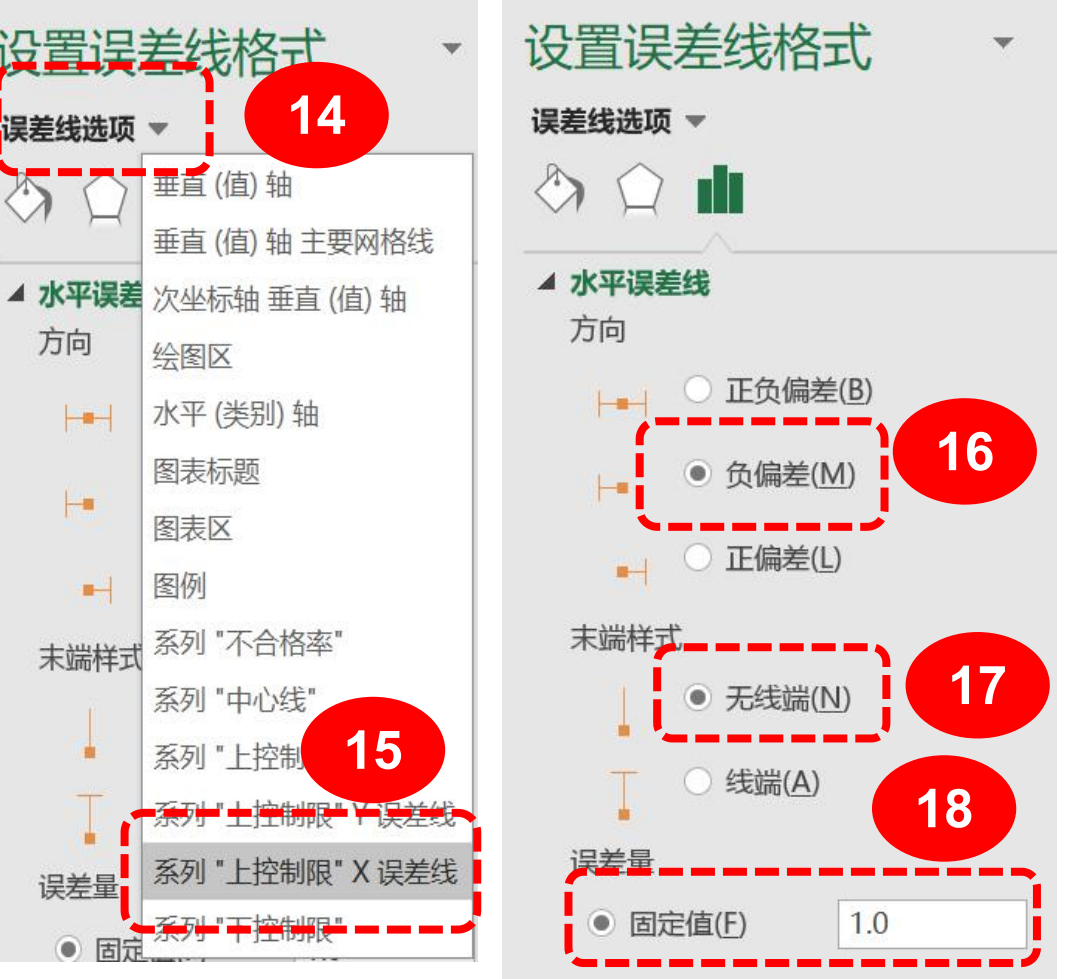

感控工作间公众号

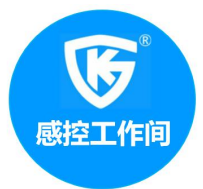

#### (10)设置上控制限的垂直误差线,具 体请见下图示

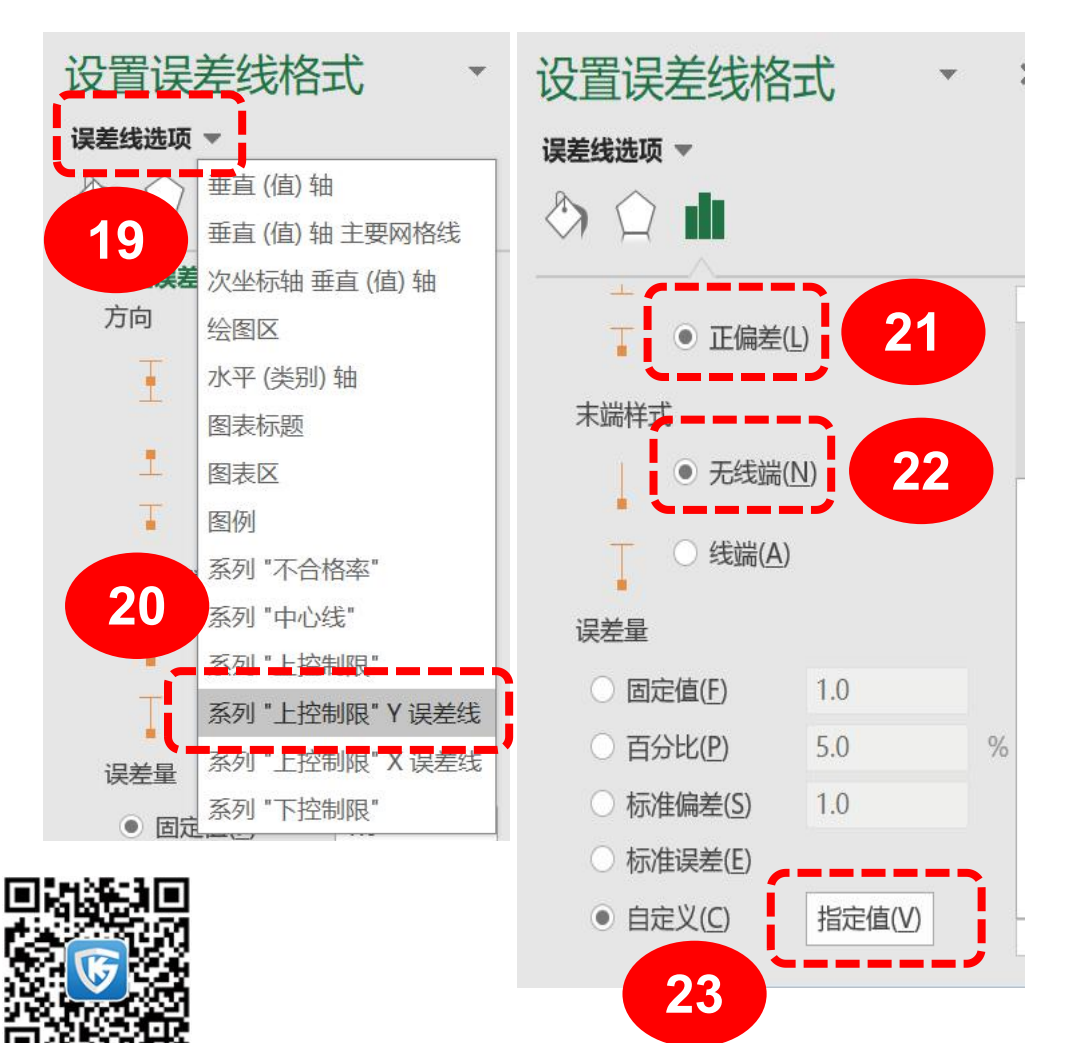

#### (11)将上下控制限的图标类型修改为XY散 点图,具体请见下图示

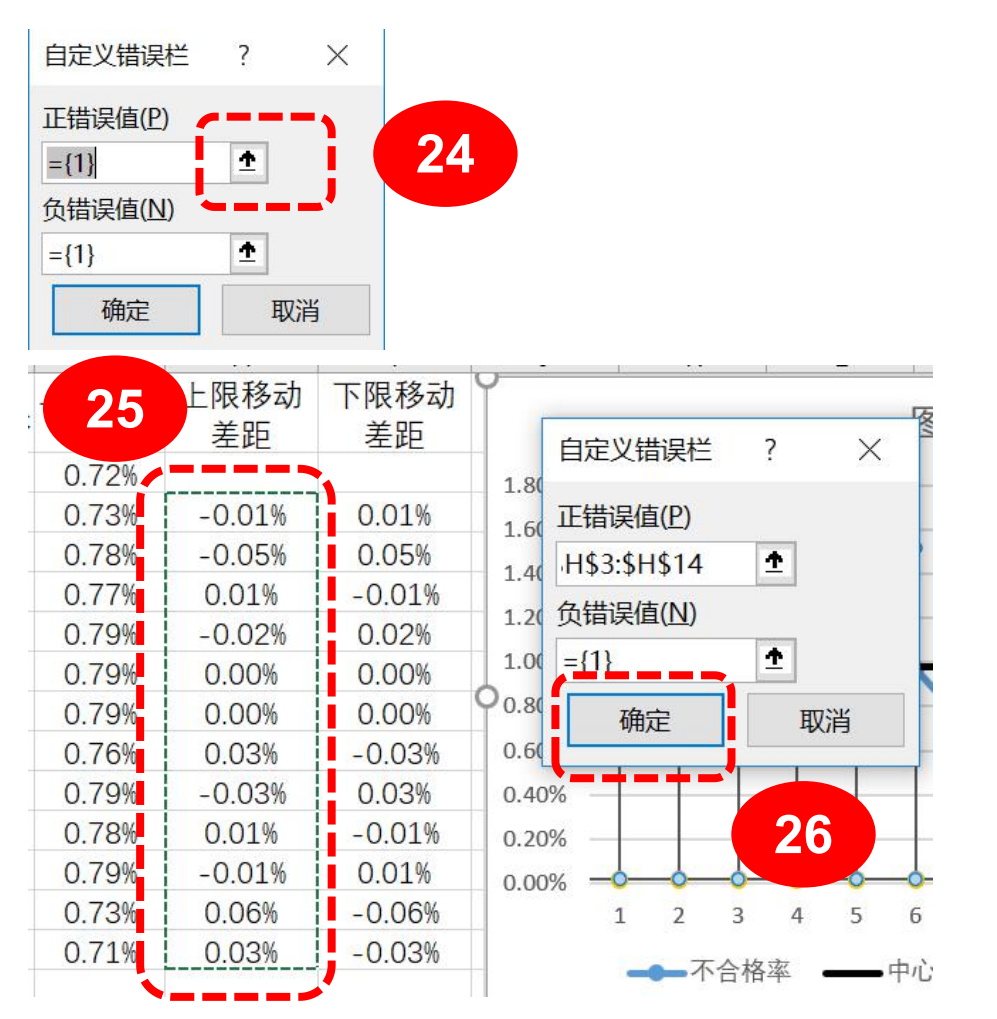

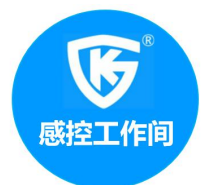

#### (12)按照同样的方法设置下控制限的水 平和垂直误差线,得到如下输出图形

#### 右图为Minitab软件制作的P控制,效果相当, 但是Minitab软件制作的效率高很多。

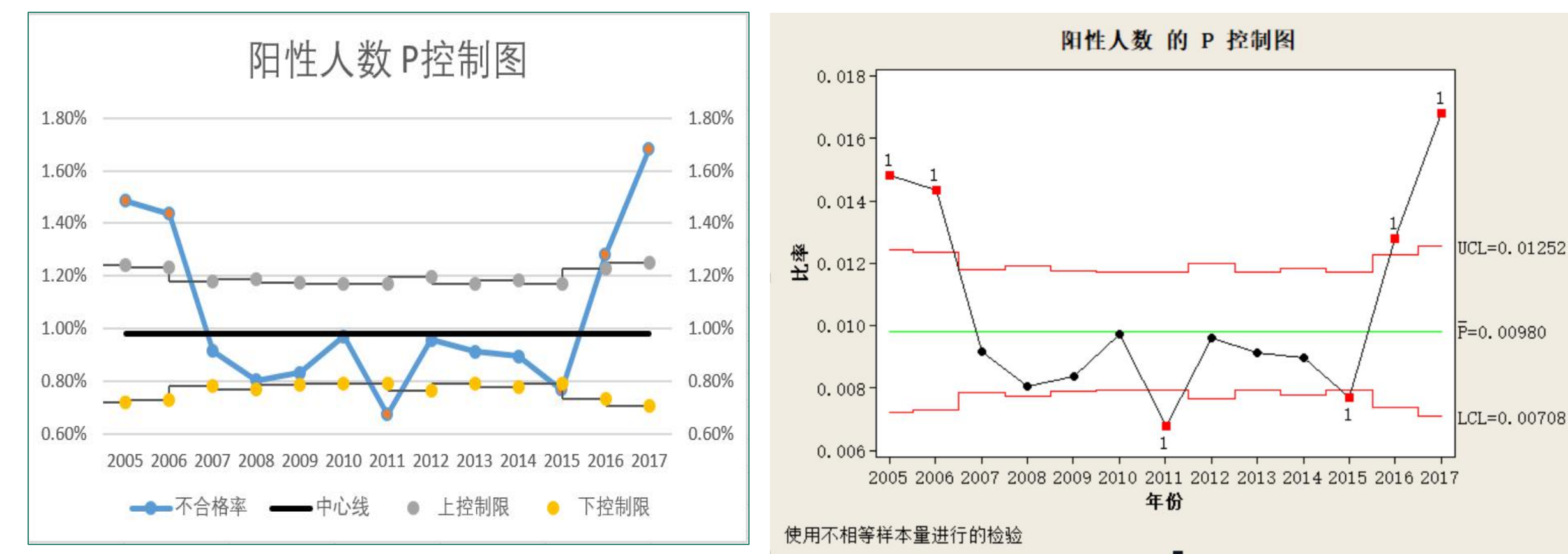

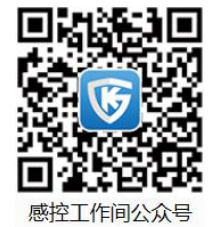

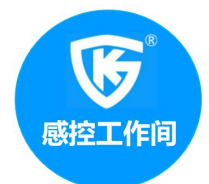

# P控制图案例(Minitab): 院感主任给你了XX市历年来从业人员健康体验中检出的相关传染病的阳性人员数据,说让你用控制图来评价一下传感染病的感染势态。

(1) 将原始资料复制到minitab软件的工作 表中,具体请见下图示

| 2<br>2<br>2 | C2  <br>  N - | 基本统计量(J<br>回归(R)<br>方差分析(A)                                                                                            | 3)                                                                                                    | • <b>3</b> • [] •C •                                                                                                    | <b>≧ © ()</b><br>   ×   ⊂ | <b>≥</b> ∎*∎<br> |                   |  |
|-------------|---------------|----------------------------------------------------------------------------------------------------|----------------------------------------------------------------------------------------------------|----------------------------------------------------------------------------------------------------|---------------------------|------------------|-------------------|--|
|             | 2 L           | 120日間(の)                                                                                                    |                                                                                                    | IOX Roy Con                                                                                                    | 2534(2)                   | _                |                   |  |
|             |               |                                                                                                    |                                                                                                    | OX BOX-COX                                                                                                    | 支援(四)…                    |                  |                   |  |
| 122         | 2 20 :        | 唐章(夏(())                                                                                                    |                                                                                                    | 子组的变量                                                                                                    | 量控制图(S                    |                  |                   |  |
| 获           | 得有关           | 可靠性/生存(                                                                                                    | ப 🛌                                                                                                    | 里值的变法                                                                                                    | 赴控制图(I)                   |                  |                   |  |
|             |               | 多变量(M)                                                                                                    |                                                                                                    | 属性均制度                                                                                                    | ଗ( <u></u> )              |                  | (P)               |  |
|             |               | 时间序列(S)                                                                                                    |                                                                                                    |                                                                                                    |                           |                  |                   |  |
|             |               | 表格(T)                                                                                                    | 2                                                                                                    | 时间加权控制图①                                                                                                    |                           |                  |                   |  |
|             |               |                                                                                                    |                                                                                                    |                                                                                                    |                           |                  |                   |  |
|             |               | 非关数(NI)                                                                                                    |                                                                                                    | 多变量控制                                                                                                    | 制图( <u>M</u> )            | • 🖂 o            | (C)               |  |
|             |               | 非参数(N)                                                                                                    |                                                                                                    | 多变量控制                                                                                                    | 时图( <u>M</u> )            | • 🐖 c            | (C)               |  |
|             | -             | 非参数(N)<br>EDA(E)                                                                                                    | +                                                                                                    | 多变量控制                                                                                                    | 判閏(M)                     |                  | (C)<br>I(U)       |  |
|             | 63            | ま参数(N)<br>EDA(E)<br>功效和样本表                                                                                             | ↓<br>2量(P) ↓                                                                                                    | 多变量控制                                                                                                    | ●图(M)                     |                  | (C)<br> (L)       |  |
|             | C3            | 非参数(N)<br>EDA(E)<br>功效和样本表<br>C4<br>年份                                                                                 | ↓<br>全量(P) ↓<br>C5<br>检查人教                                                                                          | 多变量控制<br>C6<br><b>町性人教</b>                                                                                                    | 时图( <u>M</u> )<br>C7      | C8               | (C)<br> (L)<br>C9 |  |
|             | C3            | 非参数(N)<br>EDA(E)<br>功效和样本表<br>C4<br>年份<br>2005                                                                         | 建(P)<br>C5<br>检查人数<br>12814                                                                                         | 多变量控制<br>C6<br>阳性人数<br>190                                                                                                    | ▶图(M)<br>C7               | C8               | (C)<br>I(U)<br>C9 |  |
|             | C3            | 非参数(N)<br>EDA(E)<br>功效和样本委<br>C4<br>年份<br>2005<br>2006                                                                 | ↓<br>全<br>位<br>空人数<br>12814<br>13670                                                                                | 多变量控制<br><b>C6</b><br><b>阳性人数</b><br>190<br>196                                                                                                    | 則更( <u>M</u> )<br>C7      | C8               | C9                |  |
|             | C3            | 非参数(N)<br>EDA(E)<br>功效和样本表<br>C4<br>年份<br>2005<br>2006<br>2007                                                         | b<br>全量(P) ▶<br>C5<br>检查人数<br>12814<br>13670<br>22179                                                               | 多变量控制<br><b>C6</b><br><b>阳性人数</b><br>190<br>196<br>203                                                                                                    | ●图(M)<br>C7               | • 🖉 C            | (C)<br> (L)<br>C9 |  |
|             | C3            | 非参数(N)<br>EDA(E)<br>功效和样本表<br>C4<br>年份<br>2005<br>2006<br>2007<br>2008                                                 | ★量(P) ▶     C5     检查人数     12814     13670     22179     19779                                                     | 多变量控制 C6 阳性人数 190 196 203 159                                                                                                    | 时图(M)<br>C7               | C8               | (C)<br> (L)<br>C9 |  |
|             | C3            | 非参数(N)<br>EDA(E)<br>功效和样本表<br>C4<br>年份<br>2005<br>2006<br>2007<br>2008<br>2009                                         | ★量(P) ▶ C5 检查人数 12814 13670 22179 19779 23285                                                                       | 参变量控制<br>C6<br>阳性人数<br>190<br>196<br>203<br>159<br>194                                                                                                    | ●图(M)                     | C8               | (C)<br> (U)<br>C9 |  |
|             | C3            | 非参数(N)<br>EDA(E)<br>功效和样本表<br>C4<br>年份<br>2005<br>2006<br>2007<br>2008<br>2009<br>2010                                 | ★<br>全日<br>全日<br>金<br>金<br>人数<br>12814<br>13670<br>22179<br>19779<br>23285<br>24526                                 | 参变量控制<br>C6<br>阳性人数<br>190<br>196<br>203<br>159<br>194<br>238                                                                                                  | ●更(M)                     | C8               | (C)<br> (U)<br>C9 |  |
|             | C3            | 非参数(N)<br>EDA(E)<br>功效和样本表<br>C4<br>年份<br>2005<br>2006<br>2007<br>2008<br>2009<br>2010<br>2011                         | ★<br>全<br>定5<br>检查人数<br>12814<br>13670<br>22179<br>19779<br>23285<br>24526<br>24635                                 | 多变量控制 C6 阳性人数 190 196 203 159 194 238 166                                                                                                    | ●更(M)                     | C8               | (C)<br>I(U)<br>C9 |  |
|             | C3            | 非参数(N)<br>EDA(E)<br>功效和样本表<br>C4<br>年份<br>2005<br>2006<br>2007<br>2008<br>2009<br>2010<br>2011<br>2011<br>2012         | ★<br>建(P) →<br>C5<br>检查人数<br>12814<br>13670<br>22179<br>19779<br>23285<br>24526<br>24635<br>18708                   | 安安量控           C6           阳性人数           190           196           203           159           194           238           166           179               | ●更(M)<br>C7               | C8               | C9                |  |
|             | C3            | 非参数(N)<br>EDA(E)<br>功效和样本表<br>C4<br>年份<br>2005<br>2006<br>2007<br>2008<br>2009<br>2010<br>2011<br>2011<br>2012<br>2013 | ★<br>建(P) →<br>C5<br>检查人数<br>12814<br>13670<br>22179<br>19779<br>23285<br>24526<br>24526<br>24635<br>18708<br>24673 | 安全量控           C6           阳性人数           190           196           203           159           194           238           166           179           225 | ●更(M)                     | C8               | C9                |  |

### 原始资料数据

| 年份   | 检查人数  | 阳性人数 |
|------|-------|------|
| 2005 | 12814 | 190  |
| 2006 | 13670 | 196  |
| 2007 | 22179 | 203  |
| 2008 | 19779 | 159  |
| 2009 | 23285 | 194  |
| 2010 | 24526 | 238  |
| 2011 | 24635 | 166  |
| 2012 | 18708 | 179  |
| 2013 | 24673 | 225  |
| 2014 | 21243 | 190  |
| 2015 | 24012 | 184  |
| 2016 | 14388 | 184  |
| 2017 | 11791 | 198  |
|      |       |      |

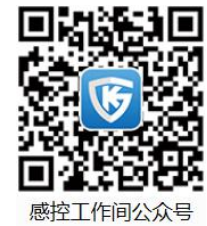

感控工作间公众号

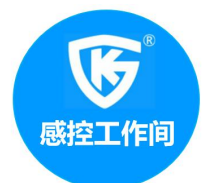

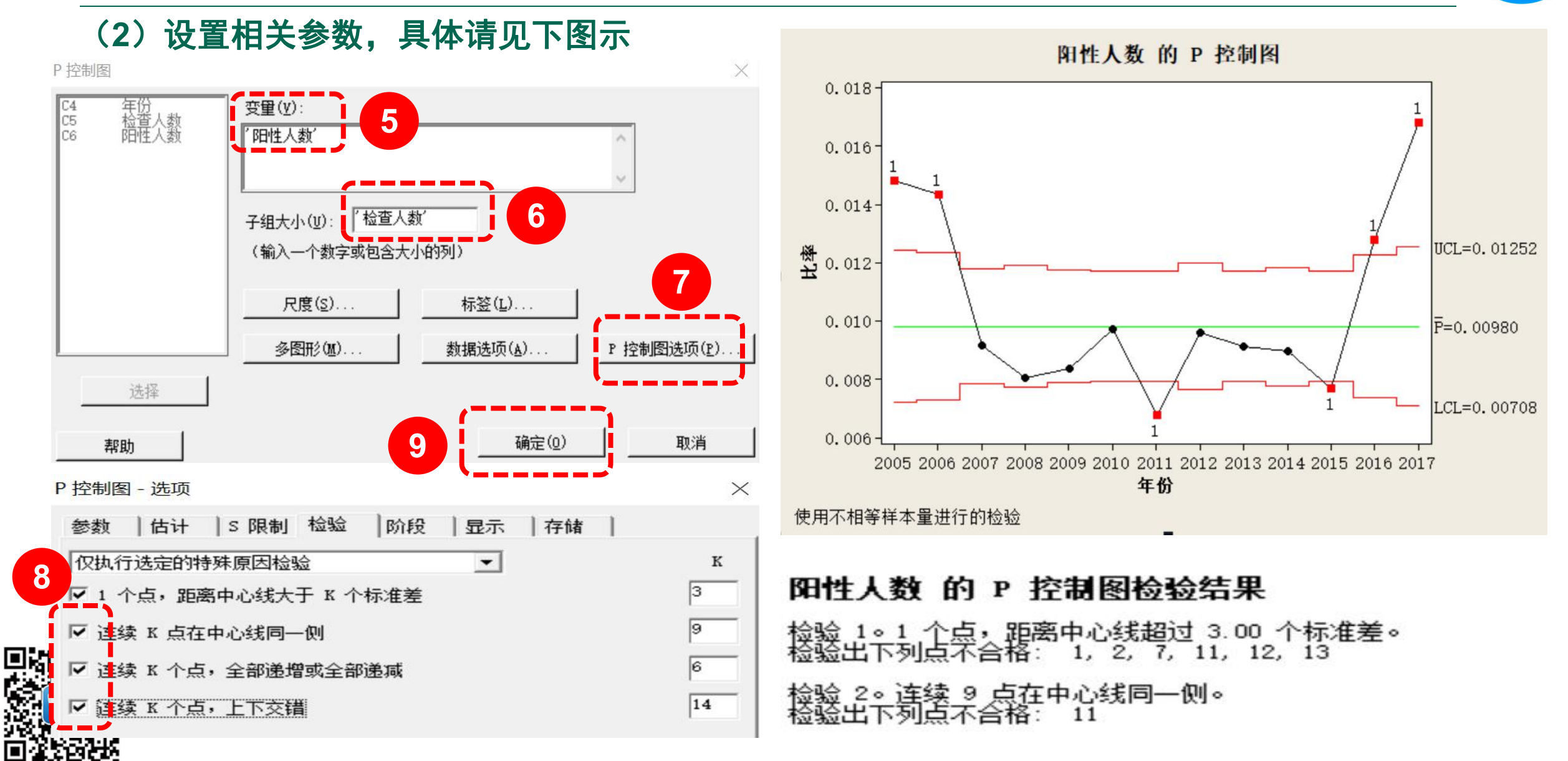

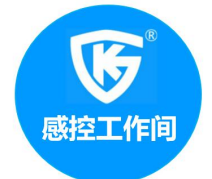

# The End ! Thank You !

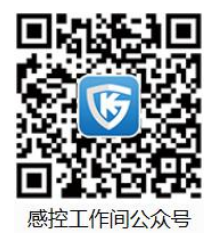